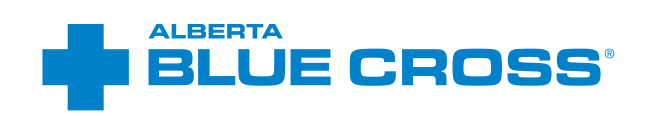

# PSYCHOLOGICAL SERVICES AND SOCIAL WORK PROVIDERS USER GUIDE Online claims submission

January 2020

provider.ab.bluecross.ca/health

## PSYCHOLOGICAL SERVICES AND SOCIAL WORK PROVIDERS USER GUIDE —ONLINE CLAIMS SUBMISSION

Alberta Blue Cross is pleased to offer online claims submission for psychology services and social work providers. This convenient service is delivered through an easy-to-use secure website and is available at no cost to psychologists and social workers across Alberta.

Online submission provides the convenience of direct billing for eligible services for your customers with coverage through Alberta Blue Cross group plans, individual plans and those with coverage through ASEBP. You are assured of prompt payment directly from Alberta Blue Cross, while retaining existing customers and gaining a competitive advantage over providers who may choose not to submit claims online.

When submitting claims online, this service will predetermine the patient's coverage and confirm

- the amount Alberta Blue Cross will pay to your office, and
- the amount you will need to collect from the patient.

### **Registering for site access**

To register for online claims submission, you must complete the Request for Secure Website Access web form and the Application for Direct Deposit of Funds form. Details about completing these forms at **ab.bluecross.ca**.

Please mail or fax your completed forms to

### Health Provider Services, Alberta Blue Cross 10009 108 Street,

Edmonton, Alberta T5J 3C5 Fax: 780-498-3544 The Health Provider Services team at Alberta Blue Cross will create your website access based on your completed registration form. To protect your security, a login ID and temporary password will be sent in two separate emails to the email address provided on your registration form. Once you have received both of these emails, you can begin serving your customers through online claims submission.

### **Getting started online**

Please refer to the information in the emails Alberta Blue Cross sends you when your initial registration is approved. These emails will contain your login ID and temporary password. Navigate to the Online Health Provider site at **provider.ab.bluecross.ca/health** and enter the login ID and password.

You will be asked to agree to the Website Policy and Online Billing Agreement, set up your two "reminder questions" and change your temporary password. This information will be used to verify your identity if you forget your password or require information about your account. Subsequent sign-ins will only require your login ID and password.

### Claiming online is quick, easy and secure!

After validating a patient's identity and predetermining results as confirmed by the patient, you simply submit the claim for processing. Within seconds of submission, results are displayed. The patient will be required to pay only the portion not covered under their benefit plan. The transaction is then complete.

#### Help

If you have questions about a screen, click on the blue button with a question mark. The help button has answers to questions that are frequently asked about the section.

## **EASY STEPS TO SUBMIT AND PROCESS A CLAIM**

### **Steps for online submission**

#### 1. Enter the patient's information

Navigate to the "Enter claim" menu option and enter the patient's ID number and group number exactly as they appear on their Alberta Blue Cross or ASEBP ID card. Then ask the patient for their date of birth, enter the date and click the "Search" button.

#### Note

If you're submitting a claim for a returning patient, you can enter their last and first name to populate the ID number, group number and date of birth fields.

## 2. Verify whether the patient has Coordination of Benefits

Confirm if the patient has other active coverage and if payment has been made by another benefit carrier or provincial plan.

If "No": continue below.

If "Yes": continue to page 9.

#### 3. Enter details

For an individual assessment or treatment, enter the service date, select the service, the number of hours and the total cost. Using the drop-down menu, select the practitioner who performed the service. If you have not previously added the practitioner details, you will need to add them into the system (See 3b)

#### Note

For group therapy, use the same guidelines as above.

|                                           | Overview           | Enter claim | Reports   | Resources | Your profile    |
|-------------------------------------------|--------------------|-------------|-----------|-----------|-----------------|
|                                           |                    |             |           |           | Care Chiropract |
| Enter claim                               |                    |             |           |           |                 |
|                                           |                    |             |           |           |                 |
| Enter patient 🕜                           |                    |             |           |           |                 |
| Enter a returning patient                 |                    | Enter a nev | w patient |           |                 |
| Note: patients who have not had a clain   | n submitted in the |             |           |           |                 |
| last six months will have to be entered a | is a new patient.  |             |           |           |                 |
|                                           | name               | Gto         | up number |           |                 |
| Enter patient name   Last name, First     |                    |             |           |           |                 |

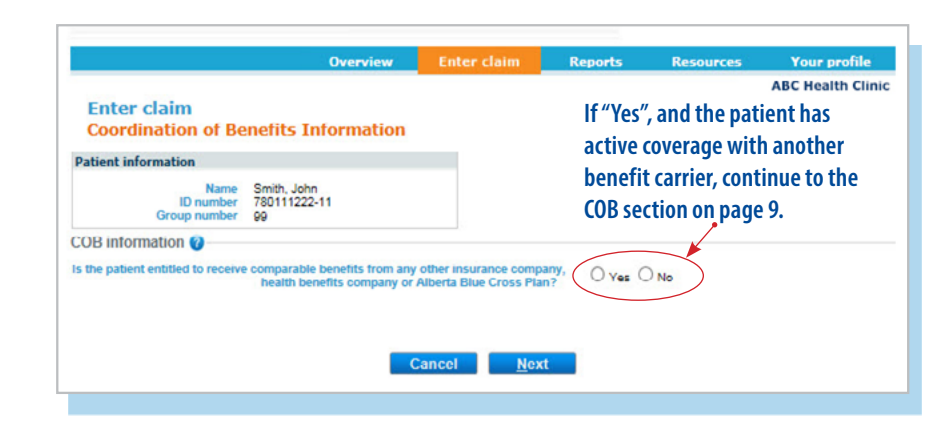

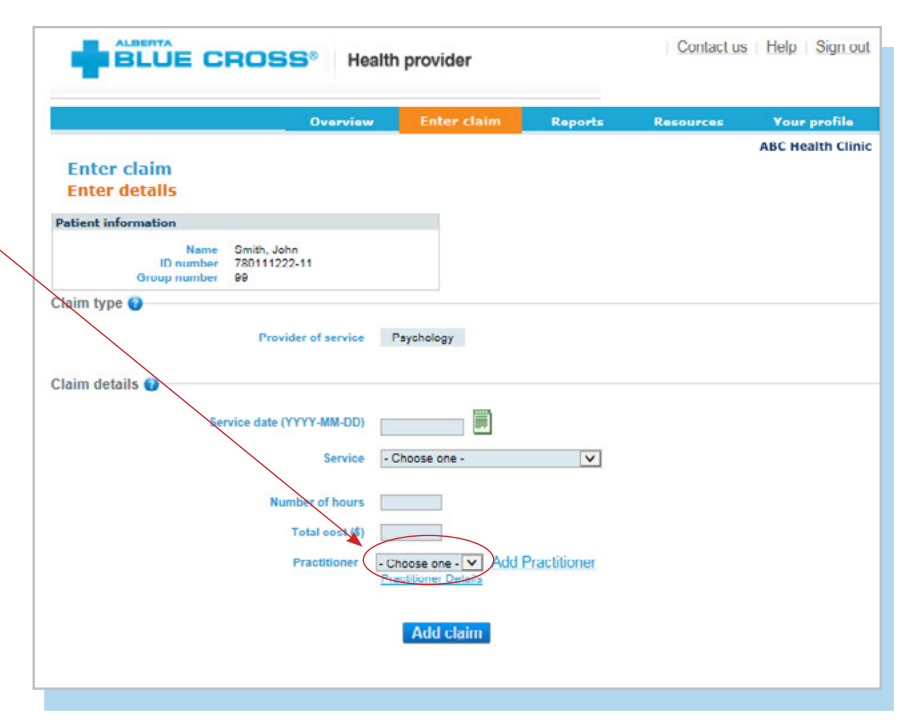

**3a.** For a family assessment or treatment, enter the service date, number of hours and the total cost, and select the service. You must select all attending participants from the "*Patient name*" listing.

#### Note

There may be some circumstances when a claim cannot be processed electronically.

You will receive a notification on this screen and these claims will have to be submitted manually by the patient to Alberta Blue Cross.

#### **3b. Enter practitioner details**

To add a practitioner to the practitioner system, click "Add practitioner". A new window will pop up asking for practitioner information. Enter the details as required and click "OK". The system will validate the practitioner in real time.

| Claim dataile 0           |                                                                                                    |
|---------------------------|----------------------------------------------------------------------------------------------------|
|                           |                                                                                                    |
| Service date (YYYY-MM-DD) | 2010-05-18                                                                                                    |
| Service                   | Psychology - Family Assessment                                                                                                    |
|                           | If this claim is for a Family Assessment/Treatment, select the corresponding check box<br>for each family member who attended the session. Enter the total hours and oost of the<br>session and the system will equally divide the cost between each participating family<br>member. |
| Number of hours           |                                                                                                    |
| Patient Name              | Smith, John<br>Braith, Jane<br>Smith, Danns<br>Grath                                                                                                    |
| Total cost (\$)           |                                                                                                    |
| Practitioner              | Choose one -      Add Practitioner Protitioner Details                                                                                                    |
|                           | Add ctgim                                                                                                    |
|                           |                                                                                                    |
|                           | Cancel <u>P</u> redetermine                                                                                                    |
|                           |                                                                                                    |
|                           |                                                                                                    |

|                                                                                                    | )ss®                                                                                                    |
|----------------------------------------------------------------------------------------------------|----------------------------------------------------------------------------------------------------|
| Add your practitioner                                                                                                    |                                                                                                    |
| Please fill in the required fields to add a prov                                                                                                    | ider                                                                                                    |
| General information                                                                                                    |                                                                                                    |
| First name                                                                                                    |                                                                                                    |
| *Last name *Include                                                                                                    | last name only                                                                                                    |
| *Association/College number                                                                                                    |                                                                                                    |
| to 1.0.10                                                                                                    |                                                                                                    |
| *Required helds                                                                                                    |                                                                                                    |
|                                                                                                    | Cancel OK                                                                                                    |
|                                                                                                    |                                                                                                    |
|                                                                                                    |                                                                                                    |
| Enter claim                                                                                                    |                                                                                                    |
| Eastern data lla                                                                                                    |                                                                                                    |
| Enter détails                                                                                                    |                                                                                                    |
| Enter details                                                                                                    |                                                                                                    |
| Enter details Error                                                                                                    |                                                                                                    |
| Enter details Error The provider was not valid on the date the sen at (700)-490-0003 (Edmonton & areas), toil-fre                                                                                                    | vice was provided. Please contact an Alberta Blue Cross representative<br>e in other areas of Canada 1-000-500-1195                                                                                                    |
| Enter details Error The provider was not valid on the date the sen at (740)-490-0003 (Edmonton & areas), toil-fre Patient information                                                                                                    | vice was provided. Please contact an Alberta Blue Cross representative<br>e in other areas of Canada 1-000-580-1195                                                                                                    |
| Enter details Error The provider was not valid on the date the son at (70)-490-0003 (Edmonton & areas), toil-fre Patient information Name Smith John                                                                                                    | vice was provided. Please contact an Alberta Blue Cross representative<br>e in other areas of Canada 1-000-500-1195                                                                                                    |
| Enter details Error The provider was not valid on the date the server at (700)-490-0003 (Edmonton & areas), toil-free Patient information Name Smith, John 780111222-11                                                                                                    | vice was provided. Please contact an Alberta Blue Cross representative<br>e in other areas of Canada 1-000-500-1195                                                                                                    |
| Enter details Error The provider was not valid on the date the sen at (70)-490-0003 (Edmonton & areas), toil-fre Patient information ID number 780111222-11 Group number 99                                                                                                    | vice was provided. Please contact an Alberta Blue Cross representative<br>e in other areas of Canada 1-000-500-1195                                                                                                    |
| Enter details Error The provider was not valid on the date the sen at (700)-490-0003 (Edmonton & areas), toil-fre Patient information Name Dnumber 780111222-11 Group number 99 Claim type ?                                                                                                    | vice was provided. Please contact an Alberta Blue Cross representative<br>e in other areas of Canada 1-000-500-1195                                                                                                    |
| Enter details Error The provider was not valid on the date the sen at (700)-490-0003 (Edmonton & areas), toil-fre Patient information Name Smith, John ID number 780/111222-11 Group number 99 Claim type                                                                                                    | vice was provided. Please contact an Alberta Blue Cross representative<br>e in other areas of Canada 1-000-500-1195                                                                                                    |
| Enter details Error The provider was not valid on the date the sen at (700)-490-0003 (Edmonton & areas), toil-fre Patient information Name Smith, John ID number 780/11222-11 Group number 99 Claim type                                                                                                    | vice was provided. Please contact an Alberta Blue Cross representative<br>e in other areas of Canada 1-000-500-1195                                                                                                    |
| Enter details Error The provider was not valid on the date the sen at (700)-490-0003 (Edmonton & areas), toll-fre Patient information Name Smith, John ID number 780/11122-11 Group number 99 Claim type  Provider of service Claim details @                                                                                     | vice was provided. Please contact an Alberta Blue Cross representative<br>e in other areas of Canada 1-000-500-1195                                                                                                    |
| Enter details Error The provider was not valid on the date the sen at (700)-490-0003 (Edmonton & areas), toll-fre Patient information Name Smith, John 10 number 780/11222-11 Group number 99 Claim type  Provider of service Claim details @                                                                                     | vice was provided. Picase contact an Alberta Blue Cross representative<br>e in other areas of Canada 1-000-500-1195                                                                                                    |
| Enter details Error The provider was not valid on the date the sen at (700)-490-0003 (Edmonton & areas), toll-fre Patient information Name Smith, John 10 number 780111222-11 Group number 99 Claim type  Provider of service Claim details  Service date (YYYY-MM-DD)                                                            | vice was provided. Picase contact an Alberta Blue Cross representative<br>e in other areas of Canada 1-000-500-1195<br>Psychology                                                                                                    |
| Enter details Error The provider was not valid on the date the sen<br>at (700)-490-0003 (Edmonton & areas), toil-fre Patient information Name Smith, John D number 780111222-11 Group number 99 Claim type  Provider of service Claim details  Service date (YYYY-MM-DD) Service                                                  | vice was provided. Picase contact an Alberta Blue Cross representative<br>e in other areas of Canada 1-000-500-1195<br>Psychology                                                                                                    |
| Enter details  Error  The provider was not valid on the date the sen at (70)-490-0003 (Edmonton & areas), toil-fre  Patient information  Name Smith, John D number 780111222-11 Group number 99  Claim lype  Provider of service  Claim details  Service date (YYYY-MM-DD) Service Number of hours                                | vice was provided. Picase contact an Alberta Blue Cross representative<br>e in other areas of Canada 1-000-580-1195<br>Psychology<br>2016-05-24<br>Psychology - Individual Treatment V                                                                                                    |
| Enter details Error The provider was not valid on the date the sen at (700)-490-0003 (Edmonton & areas), toll-fre Patient information Name Smith, John 10 number 780111222-11 Group number 90 Claim type  Provider of service Claim details  Service date (YYYY-MM-DD) Service Number of hours Total cost (\$)                    | Vice was provided. Picase contact an Alberta Blue Cross representative<br>e in other areas of Canada 1-000-580-1195 Psychology 2018-05-24 Psychology - Individual Treatment 1 100                                                                                                    |
| Enter details Error The provider was not valid on the date the sen at (730)-490-0003 (Edmonton & areas), toil-fre Patient information ID number 780111222-11 Group number 99 Claim lype  Provider of service Claim details  Service date (YYYY-MM-DD) Service Number of hours Total cost (\$) Practitioner                        | vice was provided. Picase contact an Alberta Blue Cross representative<br>e in other areas of Canada 1-000-580-1195<br>Psychology 2018-05-24 Psychology - Individual Treatment Psychology - Individual Treatment Add Practitioner Practitioner Practitioner Practitioner Practitioner Practitioner Practitioner Practitioner Practitioner                                                                                                    |
| Enter details Error The provider was not valid on the date the sen<br>at (700)-490-0003 (Edmonton & areas), toll-fre<br>Patient information Name Smith, John 10 number 780111222-11 Group number 99 Claim lype  Provider of service Claim details  Service date (YYYY-MM-DD) Service Number of hours Total cost (\$) Practitioner | vice was provided. Picase contact an Alberta Blue Cross representative<br>e in other areas of Canada 1-000-580-1195<br>Psychology  2018-05-24  Psychology - Individual Treatment  Practitioner Practitioner Practitioner Practitioner Practitioner Practitioner Ptactitioner Ptactitioner P |
| Enter details Error The provider was not valid on the date the sen<br>at (70)-490-0003 (Edmonton & areas), toil-fre<br>Patient information D number 78011122-11 Group number 99 Claim lype  Provider of service Claim details  Service date (YYYY-MM-DD) Service Number of hours Total cost (\$) Practitioner                     | vice was provided. Picase contact an Alberta Blue Cross representative<br>e in other areas of Canada 1-000-580-1195<br>Psychology  2018-05-24  Psychology - Individual Treatment  Psychology - Individual Treatment  Add Practitioner Practitioner Practitioner Practitioner Practitioner Practitioner                                                                                                    |
| Enter details Error The provider was not valid on the date the sen<br>at (70)-490-0003 (Edmonton & areas), toil-fre<br>Patient information D number 78011122-11<br>Group number 99 Claim type  Provider of service Claim details  Service date (YYYY-MM-DD) Service Number of hours Total cost (\$) Practitioner                  | vice was provided. Picase contact an Alberta Blue Cross representative<br>e in other areas of Canada 1-000-580-1195<br>Psychology<br>2016-05-24<br>Psychology - Individual Treatment<br>Psychology - Individual Treatment<br>Practitioner<br>Practitioner                                                                                                    |

#### Note

If you add a practitioner who is not eligible to perform a service on the service date, the error message "Practitioner is not eligible on the date of service" will appear. At this point you will be unable to proceed entering claim details.

#### **3c. Enter details**

Once the added practitioner is validated, you will be taken back to the "Enter details" screen. The added provider will now be selectable using the drop-down menu. Enter the claim details as required and click "Add claim". If you have more claims to enter, continue entering them and verify details as they appear in the claim details table. Once complete, click "Predetermine".

#### Note

If you are entering a claim for a family assessment or treatment, you will be required to add the claim information for each family member.

#### Individual

|                                            |                                                     | Overview            | Enter claim        | Reports     | Resources    | Yo     | ur profile   |
|--------------------------------------------|-----------------------------------------------------|---------------------|--------------------|-------------|--------------|--------|--------------|
|                                            |                                                     |                     |                    |             |              | ABC    | lealth Clini |
| Enter claim                                |                                                     |                     |                    |             |              |        |              |
| Enter details                              |                                                     |                     |                    |             |              |        |              |
| atient information                         |                                                     |                     |                    |             |              |        |              |
| ID no<br>Group no                          | Name Smith, Jo<br>mber 7801112<br>mber 00           | ohn<br>22-11        |                    |             |              |        |              |
| laim type 🕜                                |                                                     |                     |                    |             |              |        |              |
|                                            | Deer                                                | idea of consider De | - hala - s         |             |              |        |              |
|                                            | Prov                                                | rider of service Ps | Yonology           |             |              |        |              |
| laim details 🕜 —                           |                                                     |                     |                    |             |              |        |              |
|                                            |                                                     |                     |                    |             |              |        |              |
|                                            | Service date                                        | (YYYY-MM-DD)        |                    |             |              |        |              |
|                                            |                                                     | Service Ch          | oose one -         | ¥           |              |        |              |
|                                            |                                                     |                     |                    |             |              |        |              |
|                                            | N                                                   | umber of hours      |                    |             |              |        |              |
|                                            |                                                     | Total cost (\$)     |                    |             |              |        |              |
|                                            |                                                     | Practitioner - Chu  | ose one - V Add P  | ractitioner |              |        |              |
|                                            |                                                     | Erac.               | coner Details      |             |              |        |              |
|                                            |                                                     |                     | Add elaim          |             |              |        |              |
|                                            |                                                     |                     | Add cl <u>a</u> lm |             |              |        |              |
|                                            |                                                     |                     |                    |             |              |        |              |
|                                            |                                                     |                     | e Total cost (\$)  |             | Practitioner |        |              |
| Service date<br>(YYYY-MM-DD)               | Service                                             | Patient's Nam       |                    |             |              |        |              |
| Service date<br>(YYYY-MM-DD)               | Service<br>Psychology -                             | Patient's Nam       |                    |             |              |        |              |
| Service date<br>(YYYY-MM-DD)<br>2016-05-01 | Service<br>Psychology -<br>Individual<br>Assessment | Smith, John         | 100.00             |             | Practitioner | Modify | Remove       |
| Service date<br>(YYYY-MM-DD)<br>2016-05-01 | Service<br>Psychology -<br>Individual<br>Assessment | Smith, John         | 100.00             |             | Practitioner | Modify | Remove       |

#### Family

| ID n                                                                                 | Name Smith, Joh                                                                                                    | in<br>2-11                                                                   |                                                                                                    |                                                                  |                                      |                            |
|--------------------------------------------------------------------------------------|----------------------------------------------------------------------------------------------------|------------------------------------------------------------------------------|----------------------------------------------------------------------------------------------------|------------------------------------------------------------------|--------------------------------------|----------------------------|
| Group n                                                                              | umber 99                                                                                                    |                                                                              |                                                                                                    |                                                                  |                                      |                            |
| aim type 🅜                                                                           |                                                                                                    |                                                                              |                                                                                                    |                                                                  |                                      |                            |
|                                                                                      | Provi                                                                                                    | der of service Ps                                                            | sychology                                                                                                    |                                                                  |                                      |                            |
| im details 🕜                                                                         |                                                                                                    |                                                                              |                                                                                                    |                                                                  |                                      |                            |
|                                                                                      | Francisco data (D                                                                                                    |                                                                              | <b>(</b>                                                                                                    |                                                                  |                                      |                            |
|                                                                                      | Service date (1                                                                                                    |                                                                              | U.S.                                                                                                    |                                                                  |                                      |                            |
|                                                                                      |                                                                                                    | Service - Ch                                                                 | 100se one -                                                                                                    | ×                                                                |                                      |                            |
|                                                                                      | Nur                                                                                                    | mber of hours                                                                |                                                                                                    |                                                                  |                                      |                            |
|                                                                                      |                                                                                                    | Total cost (\$)                                                              |                                                                                                    |                                                                  |                                      |                            |
|                                                                                      |                                                                                                    |                                                                              | Add Dreatitio                                                                                                    | ner                                                              |                                      |                            |
|                                                                                      |                                                                                                    | Practitioner - Cho                                                           | Aug Practico                                                                                                    | 1110-1                                                           |                                      |                            |
|                                                                                      |                                                                                                    | Practitioner - Gho                                                           | titioner Details                                                                                                    |                                                                  |                                      |                            |
|                                                                                      |                                                                                                    | Practitioner - Cho<br>Prac                                                   | titioner Details                                                                                                    |                                                                  |                                      |                            |
|                                                                                      |                                                                                                    | Practitioner - Che<br>Prac                                                   | Add claim                                                                                                    |                                                                  |                                      |                            |
|                                                                                      |                                                                                                    | Practitioner - Che<br>Prac                                                   | Add claim                                                                                                    |                                                                  |                                      |                            |
| Service date<br>(YYYY MM DD)                                                         | Service                                                                                                    | Practitioner - Cho<br>Prac<br>Palient's Nam                                  | Add claim                                                                                                    | Practitioner                                                     |                                      |                            |
| Service date<br>(YYYY MM DD)                                                         | Service<br>Psychology -<br>Eamly                                                                                                    | Practitioner + One<br>Prac                                                   | e Total cost (\$)                                                                                                    | Practitioner                                                     | _                                    |                            |
| Service date<br>(YYYY MM DD)<br>2016-05-18                                           | Service<br>Psychology -<br>Family<br>Assessment                                                                                                    | Practitioner - Che<br>Prac                                                   | e Total cost (\$)                                                                                                    | Practitioner                                                     | Modify                               | Remove                     |
| Service date<br>(YYYY MM DD)<br>2016-05-18                                           | Service<br>Paychology -<br>Family<br>Assessment<br>Paychology -                                                                                                    | Practitioner Cras                                                            | e Total cost (\$)<br>25.00                                                                                                    | Practitioner                                                     | Modify                               | Remove                     |
| Service date<br>(YYYY MM DD)<br>2016-05-18<br>2016-05-18                             | Service<br>Paychology -<br>Family<br>Assessment<br>Paychology -<br>Family<br>Assessment                                                                                 | Pratemioner Cone<br>Pratemi's Nam<br>Smith, John<br>Smith, Jame              | e Total cost (\$)<br>25.00                                                                                                    | Practitioner<br>Practitioner<br>Practitioner                     | Modify                               | Remove                     |
| Service date<br>(YYYY MM DD)<br>2016-05-18<br>2016-05-18                             | Service<br>Paychology -<br>Family<br>Assessment<br>Paychology -<br>Family<br>Assessment<br>Psychology -                                                                 | Pratemioner Cres<br>Pratemi's Nam<br>Smith, John<br>Smith, Jarre             | e Total cost (\$)<br>25.00                                                                                                    | Practitioner<br>Practitioner<br>Practitioner                     | Modify<br>Modify                     | Remove<br>Remove           |
| Service date<br>(YYYY MM DD)<br>2016-05-18<br>2016-05-18<br>2016-05-18               | Service<br>Psychology -<br>Family<br>Assessment<br>Psychology -<br>Family<br>Assessment<br>Psychology -<br>Family<br>Assessment                                         | Patient's Nam<br>Smith, John<br>Smith, Jane                                  | cost (\$)     25.00     25.00                                                                                                    | Practitioner<br>Practitioner<br>Practitioner<br>Practitioner     | Modify<br>Modify<br>Modify           | Remove<br>Remove           |
| Service date<br>(YYYY MM DD)<br>2016-05-18<br>2016-05-18<br>2016-05-18               | Service<br>Paychology -<br>Family<br>Assessment<br>Paychology -<br>Family<br>Assessment<br>Psychology -<br>Family<br>Assessment<br>Psychology -                         | Patient's Nam<br>Smith, John<br>Smith, Jane                                  | Add claim<br>c Total cost (\$)<br>25.00<br>25.00                                                                                                    | Practitioner<br>Practitioner<br>Practitioner<br>Practitioner     | Modify<br>Modify<br>Modify           | Remove<br>Remove<br>Remove |
| Service date<br>(YYYY MM DD)<br>2016-05-18<br>2016-05-18<br>2016-05-18<br>2016-05-18 | Service<br>Paychology -<br>Family<br>Assessment<br>Paychology -<br>Family<br>Assessment<br>Psychology -<br>Family<br>Assessment<br>Psychology -<br>Family<br>Assessment | Patient's Nam<br>Smith, John<br>Smith, Jane<br>Smith, Dennis                 | Koo Pastado     Koo Pastado     Koo Pasta | Practitioner<br>Practitioner<br>Practitioner<br>Practitioner     | Modify<br>Modify<br>Modify           | Remove<br>Remove<br>Remove |
| Service date<br>(YYYY MM DD)<br>2016-05-18<br>2016-05-18<br>2016-05-18<br>2016-05-18 | Service<br>Psychology -<br>Family<br>Assessment<br>Psychology -<br>Family<br>Assessment<br>Psychology -<br>Family<br>Assessment                                         | Patient's Nem<br>Smith, John<br>Smith, Jane<br>Smith, Dennis<br>Smith, Sarah | Add claim         Cost (\$)           25.00         25.00           25.00         25.00           25.00         25.00                                                                                                    | Practitioner Practitioner Practitioner Practitioner Practitioner | Modify<br>Modify<br>Modify<br>Modify | Remove<br>Remove<br>Remove |

#### Note

If you only select one family member, the error message "For Family assessment/treatment, please ensure more than one family member has been selected" will appear. At this point you will be unable to proceed until you select more than one family member.

#### Family

| Enter claim                                                 |                                                                  | ABC Health Clini |
|-------------------------------------------------------------|------------------------------------------------------------------|------------------|
| Enter details                                               |                                                                  |                  |
| Error                                                       |                                                                  |                  |
| For Family Assessment/Treatment,                            | please ensure more than one family member has been selec         | cted.            |
| Patient information                                         |                                                                  |                  |
| Name Smith, John<br>ID number 780111222-<br>Group number 99 | 11                                                               |                  |
| Claim type 👔                                                |                                                                  |                  |
| Provide                                                     | a of service Psychology                                          |                  |
| Claim details 🕜                                             |                                                                  |                  |
| Service date (YY                                            | YY-MM-DD) 2016-05-24                                             |                  |
|                                                             | Service Psychology - Family Assessment                           |                  |
| Numl                                                        | ber of hours                                                     |                  |
| P                                                           | atient Name<br>Smith, Jane<br>Smith, Dennis<br>Smith, Sarah      |                  |
| т                                                           | otal cost (\$) 100                                               |                  |
|                                                             | ractitioner  Practitioner  Add Practitioner Practitioner Details |                  |
|                                                             | Add claim                                                        |                  |
|                                                             |                                                                  |                  |
|                                                             | Cancel <u>Predetermine</u>                                       |                  |
|                                                             |                                                                  |                  |
|                                                             |                                                                  |                  |

#### 4. Predetermine

This is a simple inquiry into the patient's benefit plans to determine the coverage available. You can click *"Modify"* to go back to step 2, *"Cancel"* to exit without saving or *"Process claim"* to submit the claim online to Alberta Blue Cross for immediate processing.

|                                                 | Overview                                        | Enter claim                                | Reports          | Resources | Your profile   |
|-------------------------------------------------|-------------------------------------------------|--------------------------------------------|------------------|-----------|----------------|
| Enter claim<br>Predetermine                     |                                                 |                                            |                  |           | ABC Health Cli |
| Patient information                             |                                                 |                                            |                  |           |                |
| Name Smith<br>ID number 7801<br>Group number 99 | , John<br>11222-11                              |                                            |                  |           |                |
| ummary                                          |                                                 |                                            |                  |           |                |
| Total amount sub                                | mitted:                                         |                                            |                  | \$100.00  | 5              |
| Plan(s) will pay:                               |                                                 |                                            |                  | \$50.00   | )              |
| Balance remainin                                | ng:                                             |                                            |                  | \$50.00   | )              |
| *This is not a receip<br>Please click the Mod   | t*. Your claim has no<br>ify, Cancel, or Proces | t heen suhmitted.<br>is Claim hutton at th | e hattam of this | раде.     |                |
|                                                 |                                                 |                                            |                  |           |                |
| etails                                          |                                                 |                                            |                  |           |                |
| etails<br>PShow details                         |                                                 |                                            |                  |           |                |

#### Note

You will be able to see the claim information for all family members selected If you are entering a claim for a family assessment or treatment.

|                                                                          | Total amount                                                                                                    | submitted:                                                                                   |                                                              |                                              |                                                        |                                            | \$100.00                                              |                                                           |
|--------------------------------------------------------------------------|----------------------------------------------------------------------------------------------------|----------------------------------------------------------------------------------------------|--------------------------------------------------------------|----------------------------------------------|--------------------------------------------------------|--------------------------------------------|-------------------------------------------------------|-----------------------------------------------------------|
|                                                                          | Plan(s) will pa                                                                                                    | ву:                                                                                          |                                                              |                                              |                                                        |                                            | \$100.00                                              |                                                           |
|                                                                          | Balance rem                                                                                                    | aining:                                                                                      |                                                              |                                              |                                                        |                                            | \$0.00                                                |                                                           |
| +T<br>Ple                                                                | his is not a re<br>ase click the                                                                                                    | Modify, Can                                                                                  | r claim has not be<br>icel, or Process C                     | en submitted.<br>laim button at              | the bottom                                             | of this page.                              |                                                       |                                                           |
|                                                                          |                                                                                                    |                                                                                              |                                                              |                                              |                                                        |                                            |                                                       |                                                           |
| ails                                                                     |                                                                                                    |                                                                                              |                                                              |                                              |                                                        |                                            |                                                       |                                                           |
| -lide details                                                            |                                                                                                    |                                                                                              |                                                              |                                              |                                                        |                                            |                                                       |                                                           |
|                                                                          |                                                                                                    |                                                                                              |                                                              |                                              |                                                        |                                            |                                                       |                                                           |
| ervice provi                                                             |                                                                                                    |                                                                                              |                                                              |                                              |                                                        |                                            |                                                       |                                                           |
|                                                                          | der: ABC Psych                                                                                                    | ology                                                                                        |                                                              |                                              |                                                        |                                            |                                                       |                                                           |
| Comico                                                                   | der: ABC Psych                                                                                                    | ology                                                                                        |                                                              |                                              |                                                        | 9                                          |                                                       |                                                           |
| Service<br>date<br>YYYY/MM/DD)                                           | der:ABC Psych                                                                                                    | Patient's<br>Name                                                                            | Practitioner                                                 | Claimed<br>amount                            | Eligible<br>amount                                     | Other<br>plan paid                         | This plan<br>paid                                     | Explanation<br>number                                     |
| Service<br>date<br>YYYY/MM/DD)                                           | Service<br>Psychology                                                                                                    | Patient's<br>Name                                                                            | Practitioner                                                 | Claimed<br>amount                            | Eligible<br>amount                                     | Other<br>plan paid                         | This plan<br>paid                                     | Explanation<br>number                                     |
| Service<br>Jate<br>YYYY/MM/DD)<br>2016/05/18                             | Service<br>Psychology<br>- Family<br>Treatment                                                                                                    | Patient's<br>Name<br>Smith,<br>John                                                          | Practitioner                                                 | Claimed<br>amount<br>25.00                   | Eligible<br>amount<br>25.00                            | Other<br>plan paid<br>0.00                 | This plan<br>paid<br>25.00                            | Explanation<br>number                                     |
| Service<br>date<br>(YYYYY/MM/DD)<br>2016/05/18                           | Service<br>Psychology<br>- Family<br>Treatment<br>Psychology                                                                                                    | Patient's<br>Name<br>Smith,<br>John                                                          | Practitioner<br>Practitioner                                 | Claimed<br>amount<br>25.00                   | Eligible<br>amount<br>25.00                            | Other<br>plan paid<br>0.00                 | This plan<br>paid<br>25.00                            | Explanation<br>number                                     |
| Service<br>date<br>yyyymmod)<br>2016/05/18                               | Service<br>Psychology<br>- Family<br>Treatment<br>Psychology<br>- Family<br>Treatment                                                                               | Patient's<br>Name<br>Smith,<br>John                                                          | Practitioner<br>Practitioner                                 | Claimed<br>amount<br>25.00                   | Eligible<br>amount<br>25.00                            | Other<br>plan paid                         | This plan<br>paid<br>25.00                            | Explanation<br>number                                     |
| Service<br>date<br>2016/05/18<br>2016/05/18                              | Service<br>Psychology<br>- Family<br>Treatment<br>Psychology<br>- Family<br>Treatment                                                                               | Patient's<br>Name<br>Smith,<br>John<br>Smith,<br>Jane                                        | Practitioner<br>Practitioner<br>Practitioner                 | Claimed<br>amount<br>25.00<br>25.00          | Eligible<br>amount<br>25.00<br>25.00                   | Other<br>plan paid<br>0.00                 | This plan<br>paid<br>25.00<br>25.00                   | Explanation<br>number<br>20962<br>20962                   |
| Service<br>date<br>(YYYY/MM/DD)<br>2016/05/18<br>2016/05/18              | Service<br>Psychology<br>- Family<br>Treatment<br>Psychology<br>- Family<br>Treatment<br>Psychology<br>- Family                                                     | Patient's<br>Name<br>Smith,<br>John<br>Smith,<br>Jane<br>Smith,                              | Practitioner<br>Practitioner<br>Practitioner                 | Claimed<br>amount<br>25.00<br>25.00          | Eligible<br>amount<br>25.00<br>25.00                   | Other<br>plan paid<br>0.00                 | This plan<br>paid<br>25.00<br>25.00                   | Explanation<br>number<br>20962<br>20962                   |
| Service<br>date<br>(YYYY/MM/DD)<br>2016/05/18<br>2016/05/18              | Service<br>Psychology<br>- Family<br>Treatment<br>Psychology<br>- Family<br>Treatment<br>Psychology<br>- Family<br>Treatment                                        | Patient's<br>Name<br>Smith,<br>John<br>Smith,<br>Jane<br>Smith,<br>Dennis                    | Practitioner<br>Practitioner<br>Practitioner                 | Claimed<br>amount<br>25.00<br>25.00<br>25.00 | Eligible<br>amount<br>25.00<br>25.00<br>25.00          | Other<br>plan paid                         | This plan<br>paid<br>25.00<br>25.00<br>25.00          | Explanation<br>number<br>20962<br>20962<br>20962          |
| Service<br>date<br>(YYYY/MMDD)<br>2016/05/18<br>2016/05/18<br>2016/05/18 | Service<br>Psychology<br>- Family<br>Treatment<br>Psychology<br>- Family<br>Treatment<br>Psychology<br>- Family<br>Treatment<br>Psychology                          | Patient's<br>Name<br>Smith,<br>John<br>Smith,<br>Jane<br>Smith,<br>Dennis                    | Practitioner<br>Practitioner<br>Practitioner                 | Claimed<br>amount<br>25.00<br>25.00<br>25.00 | Eligible<br>amount<br>25.00<br>25.00<br>25.00          | Other<br>plan paid<br>0.00<br>0.00         | This plan<br>paid<br>25.00<br>25.00<br>25.00          | Explanation<br>number<br>20962<br>20962<br>20962          |
| Service<br>date<br>2016/05/18<br>2016/05/18<br>2016/05/18<br>2016/05/18  | Service<br>Psychology<br>- Family<br>Treatment<br>Psychology<br>- Family<br>Treatment<br>Psychology<br>- Family<br>Treatment<br>Psychology<br>- Family<br>Treatment | Patient's<br>Name<br>Smith,<br>John<br>Smith,<br>Jane<br>Smith,<br>Dennis<br>Smith,<br>Sarah | Practitioner<br>Practitioner<br>Practitioner<br>Practitioner | Claimed<br>amount<br>25.00<br>25.00<br>25.00 | Eligible<br>amount<br>25.00<br>25.00<br>25.00<br>25.00 | Other<br>plan paid<br>0.00<br>0.00<br>0.00 | This plan<br>paid<br>25.00<br>25.00<br>25.00<br>25.00 | Explanation<br>number<br>20962<br>20962<br>20962<br>20962 |

20962 This product is subject to a frequency maximum.

Click here to print

Modify Cancel Process claim

5. Process claim

You will receive a confirmation from Alberta Blue Cross within seconds of your submission.

A printable copy of the patient's claim statement is displayed. You must provide the patient with a printed copy of the "Claim statement".

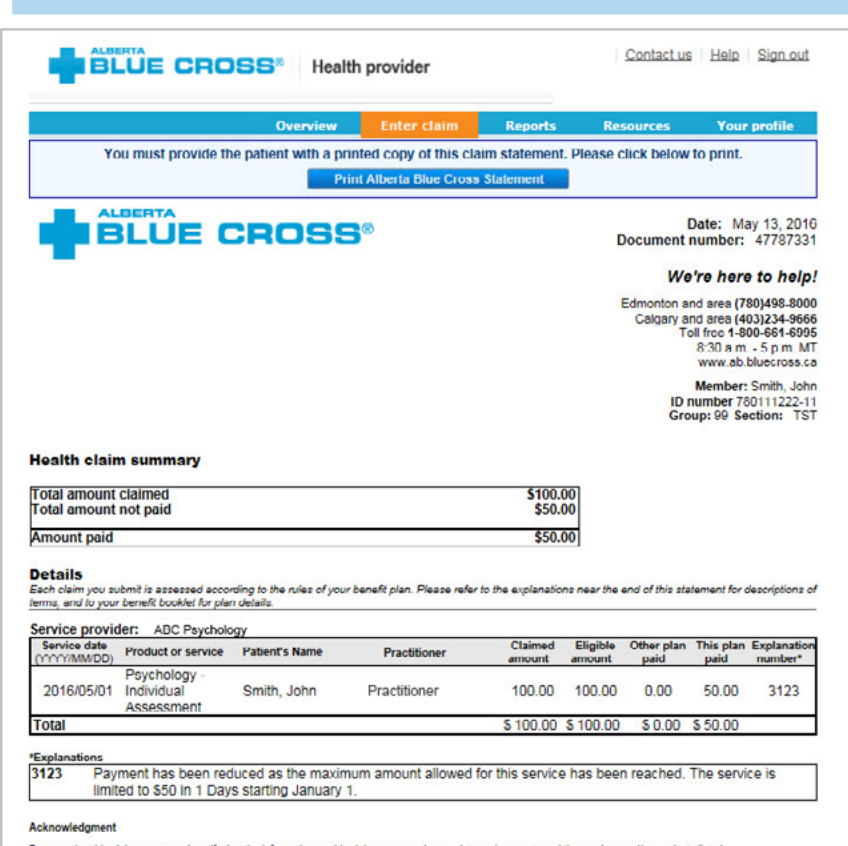

By accepting this claim summary, I certify that the information on this claim summary is complete and accurate and the services and/or products listed have been received by the patient indicated. Tako actnowledge that, by presenting my Alberta Blue Cross Identification number for a benefit plan administed by Alberta Blue Cross to the named Service Provider. I concert and a gree to:

#### Note

Family assessment or treatment claim statements will include the claim information for all family members selected.

#### Health claim summary

| Total amount claimed  | \$100.00 |
|-----------------------|----------|
| Total amount not paid | \$0.00   |
| Amount paid           | \$100.00 |

Details Each claim you submit is assessed according to the rules of your benefit plan. Please refer to the explanations near the end of this statement for descriptions of terms, and to your benefit booklet for plan details.

| Service date<br>(YYYY/MM/DD) | Product or service               | Patient's Name | Practitioner | Claimed<br>amount | Eligible<br>amount | Other plan<br>paid | This plan<br>paid | Explanation<br>number* |
|------------------------------|----------------------------------|----------------|--------------|-------------------|--------------------|--------------------|-------------------|------------------------|
| 2016/05/18                   | Psychology -<br>Family Treatment | Smith, John    | Practitioner | 25.00             | 25.00              | 0.00               | 25.00             |                        |
| 2016/05/18                   | Psychology -<br>Family Treatment | Smith, Jane    | Practitioner | 25.00             | 25.00              | 0.00               | 25.00             |                        |
| 2016/05/18                   | Psychology -<br>Family Treatment | Smith, Dennis  | Practitioner | 25.00             | 25.00              | 0.00               | 25.00             |                        |
| 2016/05/18                   | Psychology -<br>Family Treatment | Smith, Sarah   | Practitioner | 25.00             | 25.00              | 0.00               | 25.00             |                        |
| Total                        |                                  |                |              | \$100.00          | \$100.00           | \$0.00             | \$ 100.00         |                        |

#### Acknowledgment

By accepting this claim summary, I certify that the information on this claim summary is complete and accurate and the services and/or products listed have been received by the patient indicated. I also acknowledge that, by presenting my Alberta Slue Cross identification card or my identification number for a beent plan administenci by Niets I but Cross to the named Service Provider, I concent and agree to:

- The Service Provider submitting a claim containing my personal information to Alberta Blue Cross on my behaif and I authorize payment of this claim by Alberta Blue Cross directly to the Service Provider.
   Alberta Blue Cross curving my personal information to actemine my sligibility for benefite, to adjudicate/pay ealine, to administer the terms of my benefit plan and to verifyaudit paid claims as desoribed in the Alberta Blue Cross Privacy Policy posted at tww ab blueorose.a, and
   The Service Provider discoursing my personal information to Alberta Blue Cross for the above purpose.

Please retain for your records

## STEPS FOR ONLINE SUBMISSION WITH COORDINATION OF BENEFITS BETWEEN ALBERTA BLUE CROSS AND ANOTHER BENEFIT CARRIER

Individual

#### 1. Patient has Coordination of Benefits

Click "Yes" if a portion of this claim has already been paid by another benefit carrier and if you would like to submit the remaining amount to this plan.

|                                    | Overview                                                  | Enter claim                                        | Reports  | Resources | Your profi   |
|------------------------------------|-----------------------------------------------------------|----------------------------------------------------|----------|-----------|--------------|
| Enter claim<br>Coordination of Ber | nefits Information                                        |                                                    |          |           | ABC Health C |
| Patient information                |                                                           |                                                    |          |           |              |
| ID number<br>Group number          | Smith, John<br>790111222-11<br>99                         |                                                    |          |           |              |
| COB information 🕜                  |                                                           |                                                    |          |           |              |
| is the patient entitled to receive | comparable benefits from an<br>health benefits company of | y other insurance comp<br>r Alberta Blue Cross Pla | any,     | ) No      |              |
| If the claim was submitted thro    | ugh another benefit carrier o                             | r provincial plan, would                           | you es ( | No        |              |

#### 2. Enter the amount paid

Enter the amount paid by the other benefit carrier for each claim line. If payments have been made by two or more other benefit carriers, combine the amount paid and enter one total for each claim line.

#### **Enter details**

Select a service and enter the total cost. Using the drop-down menu, select the practitioner who performed the service. If you have not previously added the practitioner details, you will need to add them into the system.

### Contact us Help Sign out BLUE CROSS<sup>®</sup> Health provider Your profile **ABC Health Clin** Enter claim Enter details Patient information Smith, John 780111222-11 Claim type 🔞 Provider of service Psychology Claim details 🕜 date (YYYY-MM-DD) 2018-05-24 Service Psychology - Individual Assessment 🗸 1 er of hours Total cost (\$) 100 (3) 50 Other plan Add Pra Add claim Cancel Predetermine

Family

2a. If entering a family assessment or treatment claim with coordination of benefits, the "*Other plan paid*" box will not appear. Instead, you will manually enter the amount paid by another benefit carrier for each family member.

> If the amount paid by another benefit carrier is zero, you must enter "0" in the field.

#### Claim details 🕢 Service date (YYYY-MM-DD) Service - Choose one -V Number of hours Total cost (\$) - Choose one - V Add Practitioner Add claim Patient's Name Total cost (5) Other plan Psychology -Family Assessment 2016-05-24 25.00 Smith, John Practitioner Modify Remove Psychology -Family Assessment Modify Remove 2016-05-24 Smith, Jane 25.00 Practitioner Psychology -Family Assessment 2016-05-2 Smith, Dennis 25.00 Practitioner Modify Remove Psychology -Family Assessment Practitioner 2016-05-24 25.00 Smith, Sarah Modify Remove \$100.00 \$0.00 Cancel Predetermin

#### Family

| Service date<br>(YYYY-MM-DD) | Service                              | Patient's Name | Total cost (\$) | Other plan<br>paid (\$) | Practitioner |        |        |
|------------------------------|--------------------------------------|----------------|-----------------|-------------------------|--------------|--------|--------|
| 2016-05-24                   | Psychology -<br>Family<br>Assessment | Smith, John    | 25.00           |                         | Practitioner | Modify | Remove |
| 2016-05-24                   | Psychology -<br>Family<br>Assessment | Smith, Jane    | 25.00           |                         | Practitioner | Modify | Remove |
| 2016-05-24                   | Psychology -<br>Family<br>Assessment | Smith, Dennis  | 25.00           |                         | Practitioner | Modify | Remove |
| 2016-05-24                   | Psychology -<br>Family<br>Assessment | Smith, Sarah   | 25.00           |                         | Practitioner | Modify | Remove |
|                              |                                      |                | \$100.00        | \$0.00                  | /            |        |        |

# **EASY STEPS TO ACCESS REPORTS**

#### 1. Reports

This screen allows you to pull up all claims waiting to be paid, history of settled claims and individual statements.

#### Outstanding payment report •

The outstanding payment report lists all transactions that are remaining to be paid and allows you to cancel a claim.

#### Payment history report

Once the transactions have been paid, they will be removed from the "Outstanding Payment Report" and will appear on the "Payment History Report". Once payment has been issued, you can view and print the claims statement.

#### **Patient date**

Select a start and end date to • view a patient's payment history

#### Patient claim statements

This allows you to print a copy of the patient claim statements.

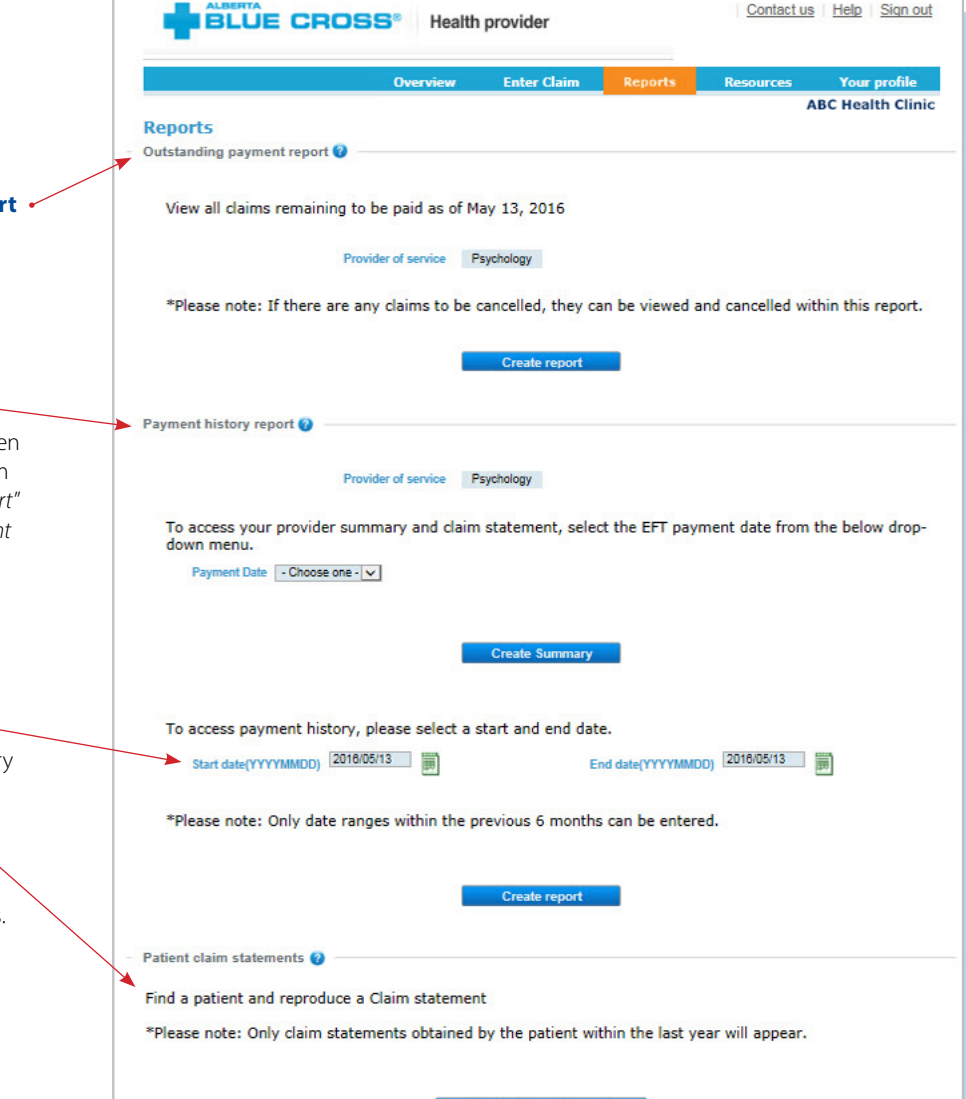

#### Note

**Sort:** This is currently available for outstanding payment reports and patient claim statements. You can sort the column by clicking on the doubleheaded arrow, located beside the column title.

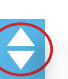

| ue uetails                   |               |                                      |                        |                                 |                   |                 |
|------------------------------|---------------|--------------------------------------|------------------------|---------------------------------|-------------------|-----------------|
| Service date<br>(YYYY/MM/DD( | ) Patien(;)   | Service                              | Amount<br>claimed(S(s) | Alberta Blue<br>Cross paid(5(1) | Document<br>numbe | Cancel<br>claim |
| 2016/05/24                   | Smith, John   | Psychology - Individual<br>Treatment | 100.00                 | 50.00                           | 47787686          | Cancel          |
| 2016/05/01                   | Smith, Sarah  | Psychology - Individual<br>Treatment | 130.00                 | 110.00                          | 47787653          | Cancel          |
| 2016/05/19                   | Smith, Dennis | Psychology - Family<br>Treatment     | 34.00                  | 34.00                           | 47787649          |                 |

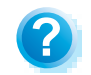

**Help:** For additional information, click the help button (blue button with a question mark). The help button has answers to questions that are frequently asked about the section.

#### 2. Outstanding payment report

The outstanding payment report lists all transactions that are remaining to be paid. Once the transactions have been paid, they will be removed from this report and appear on the payment history report.

| Reports                                    |                                                                    |
|--------------------------------------------|--------------------------------------------------------------------|
| Outstanding payment report 🥑               |                                                                    |
| View all claims remaining to be paid as of | f May 13, 2016                                                     |
| Provider of service                        | Psychology                                                         |
| *Please note: If there are any claims to b | be cancelled, they can be viewed and cancelled within this report. |
|                                            | Create report                                                      |
|                                            |                                                                    |

| design of the second second    | Branchastan   |                                       |                        |                                 |                     |                 |
|--------------------------------|---------------|---------------------------------------|------------------------|---------------------------------|---------------------|-----------------|
| tails                          | sychology     |                                       |                        | Nee                             | o neip cancelling   | a claim?        |
| lide details                   |               |                                       |                        |                                 |                     |                 |
| Service date<br>(YYYY/MM/DD) # | Patients      | Service (                             | Amount<br>claimed(\$); | Alberta Blue<br>Cross paid(\$); | Document<br>number. | Cancel<br>claim |
| 2016/05/24                     | Smith, John   | Psychology - Individual<br>Treatment  | 100.00                 | 50.00                           | 47787686            | Cancel          |
| 2016/05/01                     | Smith, Sarah  | Psychology - Individual<br>Treatment  | 130.00                 | 110.00                          | 47787653            | Cancel          |
| 2016/05/19                     | Smith, Dennis | Psychology - Family<br>Treatment      | 34.00                  | 34.00                           | 47787649            |                 |
| 2016/05/19                     | Smith, Jane   | Psychology - Family<br>Treatment      | 33.00                  | 33.00                           | 47787649            |                 |
| 2016/05/19                     | Smith, John   | Psychology - Family<br>Treatment      | 33.00                  | 33.00                           | 47787649            |                 |
| 2016/05/20                     | Smith, Jane   | Psychology - Individual<br>Assessment | 100.00                 | 50.00                           | 47787649            |                 |
| Total                          |               |                                       | \$430.00               | \$310.00                        |                     |                 |

Click here to print

#### 3. Payment history reports

**Claims statements** are available to view and print for one year.

**Payment history** is available for claims submitted in the last six months.

| Payment history report 🕜 ——————————————————————————————————— |                                                                |
|--------------------------------------------------------------|----------------------------------------------------------------|
| Provider of service                                          | Psychology                                                     |
| To access your provider summary and cla<br>down menu.        | im statement, select the EFT payment date from the below drop- |
| Payment Date Cloudse one -<br>2016-05-19<br>2018-05-24       |                                                                |
|                                                              | Create summary                                                 |

#### **3a. Provider statement and summary**

To access your claim statement, select the EFT payment date to create a PDF of your provider summary report, which can be saved or printed.

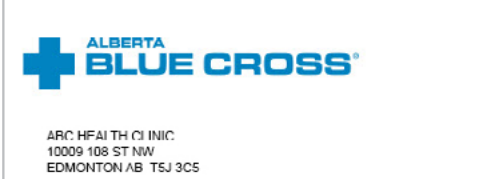

#### PROVIDER SUMMARY

Date: May 24, 2016 Health statement number: 341/9812 PAYMENT MADE BY DIRECT DEPOSIT: 8103499

#### Health claim summary

|                           | Total amour<br>Amount not | t claimed<br>covered | \$560.00<br>\$107.00 |                |
|---------------------------|---------------------------|----------------------|----------------------|----------------|
|                           | Total amour               | t paid               | \$453.00             |                |
| etails<br>Document number | ID number                 | Patient name         | Amount clain         | ned Amount pak |
| 47787508                  | 4008023-18                | John Smith           | 97                   | 7 00 37 00     |
| 47787598                  | 4008023-17                | Jane Smith           | 37                   | 7.00 0.00      |
| 47787508                  | 4008023-18                | John Smith           | 37                   | 7.00 37.00     |
| 47787608                  | 1008023 10                | Jane Smith           | 30                   | 0.00 30.0      |
| 47787002                  | 4740091-49                | Dennis Smith         | 80                   | 0.08 00.0      |
| 47787649                  | 780111222-11              | John Smith           | 33                   | 3.00 33.00     |
| 47787649                  | 780111222-12              | John Smith           | 133                  | 3.00 83.0      |
| 47787649                  | 780111222-13              | Jane Smith           | 34                   | 4.00 34.0      |
| 47787653                  | 2319584-52                | Dennis Smith         | 130                  | 110.0          |
| TOTALS FOR THIS ST        | TATEMENT                  |                      | \$560                | 00 \$453.0     |

| Service                                                                                                    | 780111222-11 Group. 99                                                                                                    | Section. TST                                                                                                    |                                                                                                    |                                                                                                    |                                                                                                    | Docum                                                                                                    | ment ID: 4770764                                                                                 |
|----------------------------------------------------------------------------------------------------|----------------------------------------------------------------------------------------------------|----------------------------------------------------------------------------------------------------|----------------------------------------------------------------------------------------------------|----------------------------------------------------------------------------------------------------|----------------------------------------------------------------------------------------------------|----------------------------------------------------------------------------------------------------|--------------------------------------------------------------------------------------------------|
| date<br>YYYY/MM/DD                                                                                                    | Product or service                                                                                                    | Claimed<br>amount                                                                                                    | Eligible<br>amount                                                                                                    | Percent<br>covered                                                                                                    | Other plan<br>paid                                                                                                    | This plan<br>pald                                                                                                    | Explanation<br>number                                                                            |
| 2010/05/19                                                                                                    | Psychology treatment                                                                                                    | 33.00                                                                                                    | 33.00                                                                                                    | 100%                                                                                                    | 0.00                                                                                                    | 33.00                                                                                                    |                                                                                                  |
| Totals for J                                                                                                    | ohn                                                                                                    | \$33.00                                                                                                    |                                                                                                    |                                                                                                    | \$0.00                                                                                                    | \$33.00                                                                                                    |                                                                                                  |
| Patient nan                                                                                                    | ne: Jane Smith                                                                                                    |                                                                                                    |                                                                                                    |                                                                                                    |                                                                                                    |                                                                                                    |                                                                                                  |
| D number:                                                                                                    | 780111222-12 Group: 00                                                                                                    | Section: TST                                                                                                    |                                                                                                    |                                                                                                    |                                                                                                    | Docum                                                                                                    | ment ID: 4778764                                                                                 |
| Service                                                                                                    | Product or service                                                                                                    | Claimed                                                                                                    | Eligible                                                                                                    | Percent                                                                                                    | Other plan                                                                                                    | This plan                                                                                                    | Explanatio                                                                                       |
|                                                                                                    |                                                                                                    | amount                                                                                                    | amount                                                                                                    | oovered                                                                                                    | paid                                                                                                    | paid                                                                                                    | number                                                                                           |
| 2018/05/19                                                                                                    | Psychology treatment                                                                                                    | 33.00                                                                                                    | 33.00                                                                                                    | 100%                                                                                                    | 0.00                                                                                                    | 33.00                                                                                                    |                                                                                                  |
| 2016/05/20                                                                                                    | Psychology assessment                                                                                                    | 100.00                                                                                                    | 50.00                                                                                                    | 100%                                                                                                    | 50.00                                                                                                    | 50.00                                                                                                    | 312                                                                                              |
| Totals for J                                                                                                    | ane                                                                                                    | \$133.00                                                                                                    |                                                                                                    |                                                                                                    | \$50.00                                                                                                    | \$83.00                                                                                                    |                                                                                                  |
| Patient nan                                                                                                    | ne: Dennis Smith                                                                                                    |                                                                                                    |                                                                                                    |                                                                                                    |                                                                                                    |                                                                                                    |                                                                                                  |
| D number:                                                                                                    | 780111222-13 Group: 99                                                                                                    | Section: TST                                                                                                    |                                                                                                    |                                                                                                    |                                                                                                    | Docum                                                                                                    | nent ID: 4778764                                                                                 |
| Service                                                                                                    | Product or service                                                                                                    | Claimed                                                                                                    | Eligible                                                                                                    | Percent                                                                                                    | Other plan                                                                                                    | This plan                                                                                                    | Explanatio                                                                                       |
| date<br>YYYY/MM/DD                                                                                                    |                                                                                                    | amount                                                                                                    | amount                                                                                                    | covered                                                                                                    | paid                                                                                                    | paid                                                                                                    | number                                                                                           |
| 2016/05/19                                                                                                    | Psychology treatment                                                                                                    | 34.00                                                                                                    | 34.00                                                                                                    | 100%                                                                                                    | 0.00                                                                                                    | 34.00                                                                                                    |                                                                                                  |
| Totals for D                                                                                                    | )ennis                                                                                                    | \$34.00                                                                                                    |                                                                                                    |                                                                                                    | \$0.00                                                                                                    | \$34.00                                                                                                    |                                                                                                  |
| Patient nan                                                                                                    | ne: Jane Smith                                                                                                    |                                                                                                    |                                                                                                    |                                                                                                    |                                                                                                    |                                                                                                    |                                                                                                  |
| D number:                                                                                                    | 2319584-52 Group: 14200                                                                                                    | Section: R                                                                                                    |                                                                                                    |                                                                                                    |                                                                                                    | Docum                                                                                                    | nent ID: 477876                                                                                  |
| Service                                                                                                    | Product or service                                                                                                    | Claimed                                                                                                    | Eligible                                                                                                    | Percent                                                                                                    | Other plan                                                                                                    | This plan                                                                                                    | Explanatio                                                                                       |
| date<br>YYYY/MM/DD                                                                                                    |                                                                                                    | amount                                                                                                    | amount                                                                                                    | covered                                                                                                    | paid                                                                                                    | paid                                                                                                    | number                                                                                           |
| 2016/05/01                                                                                                    | Psychology treatment                                                                                                    | 130.00                                                                                                    | 110.00                                                                                                    | 100%                                                                                                    | 0.00                                                                                                    | 110.00                                                                                                    | 334                                                                                              |
| Totals for J                                                                                                    | lane                                                                                                    | \$130.00                                                                                                    |                                                                                                    |                                                                                                    | \$0.00                                                                                                    | \$110.00                                                                                                    |                                                                                                  |
| Explanatio                                                                                                    | ns                                                                                                    |                                                                                                    |                                                                                                    |                                                                                                    |                                                                                                    |                                                                                                    |                                                                                                  |
| See the num                                                                                                    | bered explanations below for details                                                                                                    | of how your claims we                                                                                                    | re assessed. Mo                                                                                                    | ore than one nun                                                                                                    | bered explanati                                                                                                    | on may apply to a                                                                                                    | a claim line.                                                                                    |
| 3123                                                                                                    | Payment has been reduced as the m                                                                                                    | aximum amount allow                                                                                                    | ed for this servic                                                                                                    | e has been read                                                                                                    | hed. The service                                                                                                    | is limited to \$50 i                                                                                                    | in 1                                                                                             |
|                                                                                                    | Days starting January 1.                                                                                                    |                                                                                                    |                                                                                                    |                                                                                                    |                                                                                                    |                                                                                                    |                                                                                                  |
| 0045                                                                                                    | Payment has been reduced as the m                                                                                                    | aximum amount allow                                                                                                    | ed for this servic                                                                                                    | e nas been read                                                                                                    | nea. The service                                                                                                    | is limited to \$110                                                                                                    | ) per                                                                                            |
| 3345                                                                                                    | occurrence                                                                                                    |                                                                                                    |                                                                                                    |                                                                                                    |                                                                                                    | verage is                                                                                                    |                                                                                                  |
| 3345<br>344                                                                                                    | Our files indicate coordination of ben                                                                                                    | efits apply. Please pr                                                                                                    | ovide a statemen                                                                                                    | t from the primar                                                                                                    | y carrier or if co                                                                                                    |                                                                                                    |                                                                                                  |
| 3345<br>344                                                                                                    | occurrence.<br>Our files indicate coordination of ben<br>terminated, please indicate the termi                                                                                                    | efits apply. Please prination date. Resubmi                                                                                                    | ovide a statemen<br>t this information                                                                                                    | t from the primar<br>with this Explana                                                                                                    | y carrier or if co<br>ation of Benefits                                                                                                    | statement.                                                                                                    |                                                                                                  |
| 3345<br>344                                                                                                    | occurrence.<br>Our files indicate coordination of ben<br>terminated, please indicate the termi                                                                                                    | efits apply. Please pr<br>nation date. Resubmi                                                                                                    | ovide a statemen<br>t this information                                                                                                    | t from the prima<br>with this Explan                                                                                                    | y carrier or if co<br>ation of Benefits                                                                                                    | statement.                                                                                                    |                                                                                                  |
| 3345<br>344                                                                                                    | occurrence.<br>Our files indicate coordination of ben<br>terminated, please indicate the termi                                                                                                    | efits apply. Please prination date. Resubmi                                                                                                    | ovide a statemen<br>t this information                                                                                                    | t from the prima<br>with this Explan                                                                                                    | y carrier or if co<br>ation of Benefits                                                                                                    | statement.                                                                                                    |                                                                                                  |
| 3345<br>344<br>Jnderstand                                                                                                    | occurrence.<br>Our files indicate coordination of ben<br>terminated, please indicate the termi<br>ting this statement - Terms and                                                                                                    | efits apply. Please prination date. Resubmi                                                                                                    | ovide a statemen<br>t this information                                                                                                    | t from the prima<br>with this Explan:                                                                                                    | y carrier or if co<br>ation of Benefits                                                                                                    | statement.                                                                                                    |                                                                                                  |
| 3345<br>344<br>Understand                                                                                                    | occurrence.<br>Our files indicate coordination of ben<br>terminated, please indicate the termi<br>ting this statement - Terms and<br>unt: This is the portion of the Claime.                                                                                                    | efits apply. Please prination date. Resubmi<br>I Explanations                                                                                                    | ovide a statemen<br>t this information<br>Other pla                                                                                                    | t from the prima<br>with this Explan<br>an paid: This is t                                                                                                    | y carrier or if co<br>ation of Benefits<br>he amount anot                                                                                                    | statement.<br>1er benefit plan h:                                                                                                    | as already                                                                                       |
| 3345<br>344<br>Jnderstand<br>ligible amou<br>xceeding the                                                                                                    | occurrence.<br>Our files indicate coordination of ben<br>terminated, please indicate the termi<br>ting this statement - Terms and<br>unt: This is the portion of the Claimer<br>amount claimed) that is calculated to<br>it subject to the terms of your clain. It                                                                                                    | efits apply. Please pn<br>nation date. Resubmi<br>I Explanations<br>d amount (not<br>be eligible for<br>includes deductible                                                                                                    | ovide a statemen<br>t this information<br>Other pla<br>paid for y<br>individual                                                                                                   | t from the primar<br>with this Explan:<br>an paid: This is t<br>our claim. This or far                                                                                                    | y carrier or if co<br>ation of Benefits<br>he amount anoth<br>igh coordination                                                                                                    | statement.<br>her benefit plan h:<br>of benefits (COB)<br>han one benefits                                                                                                    | as already<br>), eligible<br>alan can                                                            |
| 3345<br>344<br>Jnderstand<br>ligible amou<br>xceeding the<br>eimbursemer<br>nd/or co-pay                                                                            | occurrence.<br>Our files indicate coordination of ben<br>terminated, please indicate the termi<br>ling this statement - Terms and<br>unt: This is the portion of the Claims<br>arount claims() that is calculated it<br>it subject to the terms of your plan. It<br>ment amounts if they apply. You are                                                                                                    | efits apply. Please pn<br>nation date. Resubmi<br>I Explanations<br>d amount (not<br>be eligible for<br>includes deductible<br>responsible for the                                                                                                    | ovide a statemen<br>t this information<br>Other pl:<br>paid for y<br>individual<br>combine                                                                                        | t from the prima<br>with this Explan:<br>an paid: This is t<br>our claim. Thro<br>s, couples or far<br>their benefit cove                                                                             | y carrier or if con<br>ation of Benefits<br>the amount anoth<br>righ coordination<br>niles with more to<br>arage to receive                                                                                                    | statement.<br>her benefit plan h<br>of benefits (COB)<br>han one benefit pup to the maximu                                                                                                    | as already<br>), eligible<br>Jan can<br>m eligible                                               |
| 3345<br>344<br>Jinderstand<br>Jigible amou<br>xceeding the<br>eimburseme<br>nd/or co-pay<br>maining oos<br>foace pote                                               | Occurrence.<br>Our files indicate coordination of ben<br>terminated, please indicate the termi<br>ling this statement - Terms and<br>unt: This is the portion of the Glaima<br>ramount claima (b) that is calculated to<br>it subject to the terms of your plan. If<br>went anounts' fithey apply. You are<br>that ownered by your plans (b)                                                                                                    | efits apply. Please prination date. Resubmined the set of the set of the set | ovide a statemen<br>t this information<br>Other pla<br>paid for y<br>individual<br>combine<br>amount in<br>combine                                                                | t from the prima<br>with this Explan:<br>an paid: This is t<br>our claim. Thro<br>s, couples or far<br>their benefit cover<br>a socordance with                                                       | y carrier or if con<br>ation of Benefits<br>the amount anoth<br>ugh coordination<br>niles with more to<br>arage to receive<br>h the contract pr                                                                                                    | statement.<br>ter benefit plan h:<br>of benefits (COB<br>han one benefit p<br>p to the maximu<br>ovisions. If you h                                                                                   | as already<br>), eligible<br>)lan can<br>m eligible<br>ave other<br>thic                         |
| 3345<br>344<br>Understand<br>ligible amou<br>xoeeding the<br>eimbursemer<br>ind/or co-pay<br>smaining oos<br>lease note:<br>letermine wh                            | occurrence.<br>Our files indicate coordination of ben<br>terminated, please indicate the termi<br>ling this statement - Terms and<br>ant: This is the portion of the Glaime<br>amount claimed) that is calculated to<br>the subject to the terms of your plan. It<br>ment amounts if they apply. You are<br>to to overced by your plan(c).<br>It is important to refer by your benefit<br>at is covered.                                                                                                    | efits apply. Please pn<br>nation date. Resubmi<br>I Explanations<br>d amount (not<br>be eligible for<br>includes deductible<br>responsible for the<br>information to                                                                                                    | Ovide a statemen<br>t this information<br>Other pla<br>paid for y<br>individual<br>combine<br>amount in<br>coverage<br>statemen                                                   | t from the prima<br>with this Explan:<br>an paid: This is t<br>our claim. Throw<br>s, couples or far<br>their benefit cown<br>a accordance with<br>and have not cl<br>t as part of the c              | y carrier or if con<br>ation of Benefits<br>he amount anoth<br>ugh coordination<br>nilies with more I<br>rage to receive<br>h the contract pr<br>aimed through it,<br>aim to your othe                                                                  | ter benefit plan h:<br>of benefits (COB<br>han one benefits (COB<br>up to the maximu<br>ovisions. If you h<br>you may submit i<br>r benefit carrier fo                                                | as already<br>), eligible<br>olan can<br>m eligible<br>rave other<br>this<br>or                  |
| 3345<br>344<br>Jnderstand<br>ligible amou<br>xoeeding the<br>eimbursemer<br>nd/or co-pay<br>maining oos<br>lease note:<br>etermine who                              | occurrence.<br>Our files indicate coordination of ben<br>terminated, please indicate the termi<br>ling this statement - Terms and<br>unt: This is the portion of the Claime<br>amount claime() that is calculated to<br>it subject to the terms of your plan. It<br>it subject to the terms of your plan (it<br>is important to refer to your benefit<br>at is covered.                                                                                                    | efits apply. Please pn<br>nation date. Resubmi<br>I Explanations<br>J amount (not<br>be eligible for<br>includes deductible<br>responsible for the<br>information to                                                                                                    | ovide a statement<br>this information<br>Other pla<br>paid for y<br>individual<br>combine<br>amount in<br>coverage<br>statemen<br>coordinat                                       | t from the prima<br>with this Explan:<br>an paid: This is t<br>our claim. Throu<br>s, couples or far<br>heir benefit cow<br>n accordance with<br>and have not cli<br>con of benefits.                 | y carrier or if con<br>ation of Benefits<br>he amount anoth<br>ugh coordination<br>nilies with more I<br>rage to receive<br>h the contract pr<br>aimed through it,<br>aim to your othe                                                                  | statement.<br>of benefit plan h:<br>of benefits (COB<br>han one benefit p<br>up to the maximu<br>ovisions. If you h<br>you may submit i<br>r benefit carrier fo                                       | as already<br>), eligible<br>olan can<br>m eligible<br>owe other<br>this<br>or                   |
| 3345<br>344<br>Understand<br>Rigible amou<br>xceeding the<br>eimburseme<br>maining oos<br>rease note:<br>letermine who                                              | occurrence.<br>Our files indicate coordination of ben<br>terminated, please indicate the termi<br><b>ling this statement - Terms and</b><br>arrount claime() that is calculated it<br>it subject to the terms of your plan. It<br>it subject to the terms of your plan.<br>It is important they apply. You are<br>tnot covered by your plan(c).<br>It is important to refer to your benefit<br>at is covered.                                                                                                    | efits apply. Please pri-<br>nation date. Resubmi<br>I Explanations<br>d amount (not<br>be eligible for<br>includes deductible<br>responsible for the<br>information to                                                                                                    | ovide a statemen<br>this information<br>paid for y<br>individual<br>combine<br>amount in<br>coverage<br>statemen<br>coordinat                                                     | t from the prima<br>with this Explan.<br>an paid: This is t<br>our claim. Throw<br>is, couples or far<br>their benefit cow<br>and have not cl.<br>t as part of the c<br>ion of benefits.              | y carrier or if con<br>ation of Benefits<br>he amount anoth<br>gh coordination<br>nilies with more to<br>rage to receive<br>her contract pr<br>aimed through it,<br>laim to your othe                                                                   | statement.<br>of benefits (COB<br>han one benefit (COB<br>han one benefit (OD<br>po to the maximu<br>povisions. If you h<br>you may submit i<br>r benefit carrier fo                                  | as already<br>), eligible<br>vlan can<br>m eligible<br>ave other<br>this<br>or                   |
| 3345<br>344<br>Jinderstand<br>ligible amor<br>xoeeding the<br>embursemen<br>ndlor co-pay<br>maining oos<br>lease note:<br>lease note:<br>lease note:<br>lease note: | occurrence.<br>Our files indicate coordination of ben<br>terminated, please indicate the termi<br>ling this statement - Terms and<br>unt: This is the portion of the Claime<br>arount claime() that is calculated to<br>it subject to the terms of yourplan. It<br>is simportant they apply. You are<br>t not oovered by your plan(s).<br>It is important to refer to your benefit<br>at is covered.                                                                                                    | efits apply. Please pr<br>nation date. Resubmi<br>I Explanations<br>I amount (not<br>be eligible for<br>includes deductble<br>responsible for the<br>information to<br>sued for use only by                                                                                                    | ovide a statement<br>this information<br>Other plat<br>paid for y<br>individual<br>combine<br>amount in<br>coverage<br>statement<br>coordinat                                     | t from the prima<br>with this Explan.<br>an paid: This is t<br>our claim. Throu<br>s, couples or far<br>their benefit cow<br>and have not cl.<br>ian of the c<br>ion of benefits.<br>f service for pu | y carrier or if con<br>ation of Benefits<br>he amount anoth<br>ligh coordination<br>nilies with more I<br>srage to receive<br>her contract pr<br>aimed through it,<br>laim to your othe<br>proses of clair                                              | statement.<br>of benefit plan h:<br>of benefits (COB<br>up to the maximu<br>voicione. If you h<br>you may submit i<br>r benefit carrier fo                                                            | as already<br>), eligible<br>Jan can<br>m eligibile<br>ave other<br>this<br>or<br>and            |
| 3345<br>344<br>Inderstand<br>ligible amou<br>xoeeling the<br>imbursemen<br>dior co-pay<br>maining oc<br>lease note:<br>etermine who<br>rivate and<br>ayment anc     | occurrence.<br>Our files indicate coordination of ben<br>terminated, please indicate the termi<br>ling this statement - Terms and<br>ant: This is the portion of the Claime<br>amount claime() that is calculated to<br>the subject to the terms of your plan. It<br>ment amounts if they apply. You are<br>to a covered by your plan(c).<br>It is important to refer to your benefit<br>at is covered.<br><u>confidential</u> This statement is is<br>if a note to a back the with any thin and<br>this are first to be the shared with any thin any<br>first the state of the state the state of the state of the<br>state of the state of the state of the state of the state<br>of the state of the state of the state of the state<br>of the state of the state of the state of the state of the state<br>of the state of the state of the state of the state of the state of the state<br>of the state of the state of the s | effs apply. Please pn<br>nation date. Resubmi<br>I Explanations<br>I amount (not<br>be eligible for<br>includes deductble<br>responsible for the<br>information to<br>sued for use only by<br>party. If the patier<br>spring dirothe                                                                                                    | vide a statemen<br>this information<br>Other pli<br>paid for y<br>individual<br>combine<br>amount i<br>coverage<br>statemen<br>coordinal<br>y the provider o<br>th requires a sta | throm the primain<br>with this Explani-<br>an paid: This is to<br>our claim. Throw<br>s, couples of far<br>and have not cl<br>t as part of the c<br>ion of benefits.                                  | y carrier or if co<br>ation of Benefits<br>he amount anoth<br>ngh coordination<br>niles with more 1<br>h the contract pr<br>aimed through pr<br>aimed through to<br>aimed through to<br>aimed through to<br>aimed through to<br>a claim to<br>your othe | statement.<br>of benefit plan h<br>of benefits (COB)<br>han one benefit<br>up to the maximu<br>procession. If you h<br>you may submit<br>r benefit carrier for<br>ns processing a<br>for services pro | as already<br>), eligible<br>olan can<br>m eligible<br>save other<br>this<br>or<br>and<br>vided, |

Part of your healthy future.

#### 3b. Payment history

Enter a start and end date for the claim information you wish to display.

All transactions that have been paid by Alberta Blue Cross to your office within the specified time are listed on a printer-friendly screen. Statement IDs and document numbers are included for your reference, as well as details about each patient's claim.

| 10 000                                                                                                    |                                                                                                    |                                 |                                                                                                    |                                                                                                    |                                                                                                    |                                                                                                   |
|----------------------------------------------------------------------------------------------------|----------------------------------------------------------------------------------------------------|---------------------------------|----------------------------------------------------------------------------------------------------|----------------------------------------------------------------------------------------------------|----------------------------------------------------------------------------------------------------|---------------------------------------------------------------------------------------------------|
| Star                                                                                                    | rt date(YYYYMM                                                                                                    | DD) 20'                         | 16/05/13                                                                                                    | End date(YYYY                                                                                                    | MMDD) 2016/05/13                                                                                                    |                                                                                                   |
| *Pleas                                                                                                    | e note: Only                                                                                                    | date r                          | anges within the previous                                                                                                    | 6 months can be en                                                                                                    | tered.                                                                                                    |                                                                                                   |
|                                                                                                    |                                                                                                    |                                 |                                                                                                    |                                                                                                    |                                                                                                    |                                                                                                   |
|                                                                                                    |                                                                                                    |                                 | Create                                                                                                    | e report                                                                                                    |                                                                                                    |                                                                                                   |
|                                                                                                    |                                                                                                    |                                 |                                                                                                    |                                                                                                    |                                                                                                    |                                                                                                   |
|                                                                                                    |                                                                                                    |                                 |                                                                                                    |                                                                                                    | -                                                                                                    | _                                                                                                 |
| AL                                                                                                    | BERTA                                                                                                    | -                               |                                                                                                    |                                                                                                    | Payment Histo                                                                                                    | bry Report                                                                                        |
|                                                                                                    | BLUE                                                                                                    | C                               | ross®                                                                                                    |                                                                                                    | for May 1, 2016 - 1                                                                                                    | way 25, 2016                                                                                      |
| _                                                                                                    |                                                                                                    |                                 |                                                                                                    |                                                                                                    |                                                                                                    |                                                                                                   |
| вс пе                                                                                                    | aith Clir                                                                                                    | nc                              |                                                                                                    |                                                                                                    |                                                                                                    |                                                                                                   |
|                                                                                                    | th Street N<br>AB, T5J3                                                                                                    |                                 |                                                                                                    |                                                                                                    |                                                                                                    |                                                                                                   |
| 0009 1081<br>dmonton<br>ovider of serv<br>ervice date<br>YYY-MM-DD)                                                                                                    | AITH CIII<br>th Street N<br>AB, T5J3<br>vice: Psycholo<br>Patient                                                                                                    | 11C<br> W<br>8C5<br>999         | Product or service                                                                                                    | Amount claimed(\$)                                                                                                    | Alberta Blue Cross paid<br>(\$)                                                                                                    | Document numb                                                                                     |
| DC Re<br>009 1081<br>dmonton<br>ovider of serv<br>ervice date<br>YYYY-MM-DD)<br>Statement I                                                                                                    | AITH CIII<br>th Street N<br>A, AB, T5J3<br>vice: Psycholo<br>Patient                                                                                                    | NIC<br>IW<br>SC5<br>ogy<br>Date | Product or service<br>5/19/2016                                                                                                    | Amount claimed(\$)                                                                                                    | Alberta Blue Cross paid<br>(\$)                                                                                                    | Document numb                                                                                     |
| DOO9 1081<br>dmonton<br>ovider of serv<br>ervice date<br>YYY-MM-DD)<br>Statement I<br>118-05-17                                                                                                    | AITH CIII<br>th Street N<br>, AB, T5J3<br>vice: Psycholo<br>Patient<br>D 34179797<br>Smth, Dennis                                                                                                    | Date                            | Product or service<br>5/19/2018<br>Psychology treatment                                                                                                    | Amount claimed(\$)                                                                                                    | Alberta Blue Cross paid<br>(\$)<br>90.00                                                                                                    | Document numb                                                                                     |
| bc ne<br>0009 1081<br>dimonton<br>evider of serv<br>evice date<br>YYY-MM-DD)<br>Statement I<br>118-05-17<br>116-05-01                                                                                                    | AITH CIII<br>th Street N<br>A, AB, T5J3<br>vice: Psycholo<br>Patient<br>D 34170707<br>Smth, Dennis<br>Smth, Jane                                                                                                    | NIC<br>IW<br>SC5<br>ogy<br>Date | Product or service<br>5/19/2016<br>Psychology treatment<br>Psychology assessment                                                                                                    | Amount claimed(\$)<br>100.00<br>50.00                                                                                                    | Alberta Blue Cross paid<br>(\$)<br>90.00<br>50.00                                                                                                    | Document numb<br>47787483<br>47787485                                                             |
| bc ne           0009 1081           dimonton           ovider of server           ervice date           yyyy-MM-DD)           Statement I           116-05-01           116-05-01                                                                                                    | AITH CIII<br>th Street N<br>A, AB, T5J3<br>vice: Psycholo<br>Patient<br>D 34179797<br>Smth, Dennis<br>Smth, Jane<br>Smth, John                                                                                                    | Date                            | Product or service<br>5/19/2018<br>Psychology treatment<br>Psychology assessment<br>Psychology assessment                                                                                                    | Amount claimed(\$)<br>100.00<br>50.00<br>50.00                                                                                                    | Alberta Blue Cross paid<br>(\$)<br>90.00<br>50.00<br>0.00                                                                                                    | Document numb<br>47787483<br>47787480                                                             |
| DC TE<br>0009 1081<br>dimonton<br>ovider of serv<br>rvice date<br>yyyy-MM-DD)<br>Statement I<br>16-05-01<br>16-05-01                                                                                                    | AITH CIIIf<br>th Street N<br>, AB, T5J3<br>vice: Psychole<br>Patient<br>D 34179797<br>Smith, Dennis<br>Smith, Jane<br>Smith, John                                                                                                    | Date                            | Product or service<br>5/19/2016<br>Psychology treatment<br>Psychology assessment<br>Psychology assessment<br>Total                                                                                                    | Amount claimed(\$)<br>100.00<br>50.00<br>200.00                                                                                                    | Alberta Blue Cross paid<br>(\$)<br>90.00<br>50.00<br>0.00<br>140.00                                                                                                    | Document numb<br>47787483<br>47787480                                                             |
| DC Te<br>0009 1081<br>dmonton<br>ovider of serv<br>rvice date<br>rvy-MM-DD)<br>Statement I<br>16-05-01<br>16-05-01<br>Statement I                                                                                                    | AITN CIIIf<br>th Street N<br>, AB, T5J3<br>vice: Psycholo<br>Patient<br>D 34170707<br>Smth, Dennis<br>Smth, Jane<br>Smith, John                                                                                                    | Date                            | Product or service<br>5/19/2018<br>Psychology treatment<br>Psychology assessment<br>Psychology assessment<br>Total<br>5/24/2016                                                                                                    | Amount claimed(\$)<br>100.00<br>50.00<br>200.00<br>200.00                                                                                                    | Alberta Blue Cross paid<br>(\$)<br>90.00<br>0.00<br>146.00                                                                                                    | Document numb<br>4/78/483<br>47787480                                                             |
| BC         Re           0009         1081           dmonton           wider of service           wider of service           wider of service           wider of service           statement I           16-05-01           16-05-01           16-05-01           Statement I           18-04-28                                                                                                    | AITN CIII<br>th Street N<br>o, AB, T5J3<br>vice: Psychole<br>Patient<br>D 34179797<br>Smth, Dennis<br>Smth, Jane<br>Smth, John<br>D 34170812<br>Smith, Dennis                                                                                                    | Date                            | Product or service<br>5/19/2018<br>Psychology treatment<br>Psychology assessment<br>Psychology assessment<br>Total<br>5/24/2018<br>Psychology treatment                                                                                                    | Amount claimed(\$) 100.00 50.00 200.00 200.00 37.00 37.00                                                                                                    | Alberta Blue Cross paid<br>(5)<br>90.00<br>50.00<br>0.00<br>140.00<br>37.00<br>37.00                                                                                    | Document numb<br>4778/483<br>47787480<br>47787598                                                 |
| DCC TE<br>0009 1081<br>dimonton<br>vider of serv<br>rvice date<br>vyvr.MM.DD)<br>Statement I<br>16-05-01<br>Statement I<br>16-04-28<br>18-04-28                                                                                                    | Alth Cliff<br>th Street N<br>, AB, T5J3<br>vice: Psychole<br>Patient<br>D 34179797<br>Smth, Dennis<br>Smth, Jane<br>Smith, Jane<br>Smith, Dennis<br>Smith, Jane                                                                                                    | Date                            | Product or service<br>5/19/2018<br>Psychology treatment<br>Psychology assessment<br>Psychology assessment<br>5/24/2018<br>Psychology treatment<br>Psychology treatment                                                                                                    | Amount claimed(\$) 100.00 50.00 200.00 200.00 37.00 37.00                                                                                                    | Alberta Blue Cross paid<br>(\$)<br>90.00<br>50.00<br>0.00<br>146.00<br>37.00<br>37.00                                                                                   | Document numb<br>4778/483<br>47787480<br>47787508                                                 |
| DC 108<br>1009 108<br>1000 108<br>1000 1000 1000<br>1000 1000 1000<br>1000 1000                                                                                                    | AITN CIII<br>th Street N<br>A, AB, T5J3<br>vice: Psycholo<br>Patient<br>D 34179797<br>Smth, Jane<br>Smth, Jane<br>Smith, Jane<br>Smith, Jane                                                                                                    | Date                            | Product or service<br>5/19/2016<br>Psychology treatment<br>Psychology assessment<br>5/24/2018<br>Psychology treatment<br>Psychology treatment<br>Psychology treatment                                                                                                    | Amount claimed(\$) 100.00 50.00 200.00 200.00 37.00 37.00 37.00                                                                                                    | Alberta Blue Cross paid<br>(\$)<br>90.00<br>0.00<br>140.00<br>37.00<br>37.00<br>0.00                                                                                    | Document numb<br>4/78/483<br>47787480<br>47787568                                                 |
| DC 108<br>1009 108<br>1000 108<br>1000 1000 1000 1000<br>1000 1000 1000 10                                                                                                    | Alth Cliff<br>th Street N<br>A, AB, T5J3<br>vice: Psychole<br>Patient<br>D 34179797<br>Smth, Dennis<br>Smth, John<br>D 24170912<br>Smith, Jane<br>Smith, Jane                                                                                                    | Date                            | Product or service<br>5/19/2018<br>Psychology treatment<br>Psychology assessment<br>Total<br>5/24/2018<br>Psychology treatment<br>Psychology treatment<br>Psychology treatment<br>Psychology treatment                                                                                                    | Amount claimed(\$) 100.00 50.00 200.00 200.00 37.00 37.00 37.00 39.00                                                                                                    | Alberta Blue Cross paid<br>(\$)<br>90.00<br>50.00<br>0.00<br>146.60<br>37.00<br>37.00<br>0.00<br>39.00                                                                  | Document numb<br>4778/483<br>47787480<br>47787508                                                 |
| DC 108<br>1009 108<br>1000 108<br>1000 1000 1000 1000<br>1000 1000 1000 10                                                                                                    | AITN CIII<br>th Street N<br>A, AB, T5J3<br>vice: Psycholo<br>Patient<br>D 34170707<br>Smth, Dennis<br>Smith, Jane<br>Smith, Jannis<br>Smith, Jane<br>Smith, Jane<br>Smith, Jane<br>Smith, Jane                                                                                               | Date                            | Product or service<br>5/19/2018<br>Psychology treatment<br>Psychology assessment<br>Psychology treatment<br>5/24/2018<br>Psychology treatment<br>Psychology treatment<br>Psychology treatment<br>Psychology treatment<br>Psychology treatment<br>Psychology treatment                                                                                                    | Amount claimed(\$) 100.00 50.00 208.00 37.00 37.00 37.00 37.00 37.00 380.00 80.00                                                                                                    | Alberta Blue Cross paid<br>(\$)<br>90.00<br>50.00<br>0.00<br>146.00<br>37.00<br>37.00<br>0.00<br>39.00<br>80.00                                                         | Document numb<br>4778/483<br>47787490<br>47787508<br>47787508                                     |
| Statement I           106-0-12           Statement I           106-0-20           Statement I           106-0-20           Statement I           106-0-20           Statement I           106-0-20           Statement I           106-0-20           Statement I           106-0-20           Statement I           106-0-20           106-0-20           106-0-20           106-0-20           106-0-20           106-0-20           106-0-20           106-0-20           106-0-20           106-0-20           106-0-20           106-0-20           106-0-20           106-0-20           106-0-20           106-0-20           106-0-20           106-0-20           106-0-20           106-0-20           106-0-20           106-0-20           106-0-20           106-0-20                                                                                                    | AITN CIII<br>th Street N<br>A, AB, T5J3<br>vice: Psycholo<br>Patient<br>D 34170797<br>Smth, Dennis<br>Smth, John<br>D 34170812<br>Smith, John<br>Smith, Jane<br>Smith, Jane<br>Smith, Jane<br>Smith, Jane                                                                                    | Date                            | Product or service<br>5/19/2016<br>Psychology treatment<br>Psychology assessment<br>Psychology treatment<br>Psychology treatment<br>Psychology treatment<br>Psychology treatment<br>Psychology treatment<br>Psychology treatment<br>Psychology treatment<br>Psychology treatment<br>Psychology treatment                                                                                                    | Amount claimed(\$) 100.00 60.00 50.00 200.00 37.00 37.00 37.00 37.00 380.00 80.00 24.00                                                                                                    | Alberta Blue Cross paid<br>(\$)<br>90.00<br>0.00<br>140.00<br>37.00<br>37.00<br>0.00<br>39.00<br>80.00<br>34.00                                                         | Document numbr<br>47787483<br>47787480<br>47787568<br>47787568<br>47787569                        |
| BC He<br>0009 108t<br>dmonton<br>avider of serv<br>vice date<br>vyvy.MM-DD)<br>Statement I<br>116-04-28<br>116-04-28<br>116-04-2 | AITN CLIIN<br>th Street N<br>A, AB, T5J3<br>vice: Psycholo<br>Patient<br>D 34179797<br>Smth, Jane<br>Smth, Jane<br>Smth, Jane<br>Smth, Jane<br>Smth, Jane<br>Smth, Jane<br>Smth, Jane                                                                                                    | Date                            | Product or service<br>5/19/2016<br>Psychology treatment<br>Psychology assessment<br>Total<br>5/24/2016<br>Psychology treatment<br>Psychology treatment<br>Psychology treatment<br>Psychology treatment<br>Psychology treatment<br>Psychology treatment<br>Psychology treatment<br>Psychology treatment<br>Psychology treatment<br>Psychology treatment                                                                                                    | Amount claimed(\$) 100.00 50.00 200.00 200.00 37.00 37.00 37.00 37.00 34.00 33.00                                                                                                    | Alberta Blue Cross paid<br>(\$)<br>90.00<br>0.00<br>146.00<br>37.00<br>37.00<br>0.00<br>39.00<br>39.00<br>34.00<br>33.00                                                | Document numb<br>4/78/483<br>47767480<br>47787568<br>47787568<br>47787569                         |
| BCC He           00009 108-1           dmonton           ovider of service date           ervice date           fibe0-26-01           bibe0-28           bibe0-28           bibe0-28           bibe0-29           bibe0-29           bibe0-29           bibe0-29           bibe0-29           bibe0-29           bibe0-29           bibe0-29           bibe0-29           bibe0-29           bibe0-29           bibe0-29           bibe0-29                                                                                                    | AITN CIII<br>th Street N<br>, AB, T5J3<br>vice: Psycholo<br>Patient<br>D 34170707<br>Smth, Jane<br>Smth, Jane<br>Smth, Jane<br>Smith, Jane<br>Smith, Jane<br>Smith, Jane<br>Smith, Jane<br>Smith, Jane<br>Smith, Jane<br>Smith, Jane                                                         | Date                            | Product or service<br>5/19/2018<br>Psychology treatment<br>Psychology assessment<br>Psychology treatment<br>Psychology treatment<br>Psychology treatment<br>Psychology treatment<br>Psychology treatment<br>Psychology treatment<br>Psychology treatment<br>Psychology treatment<br>Psychology treatment<br>Psychology treatment<br>Psychology treatment<br>Psychology treatment<br>Psychology treatment<br>Psychology treatment                                                                                                    | Amount claimed(\$) 100.00 50.00 200.00 200.00 37.00 37.00 37.00 37.00 34.00 80.00 80.00 33.00 33.00 30.00 30.00 30.00 30.00 30.00 30.00 30.00 30.00 30.00 30.00 30.00 30.00 30.00 30.00 30. | Alberta Blue Cross paid<br>(\$)<br>90.00<br>50.00<br>0.00<br>146.00<br>37.00<br>37.00<br>37.00<br>37.00<br>39.00<br>80.00<br>34.00<br>33.00<br>33.00<br>33.00           | Document numb<br>4778/483<br>47787480<br>47787568<br>47787568<br>47787569                         |
| IDC He<br>0009 108t<br>dmonton<br>wider of servi<br>wider of servi<br>wider of servi<br>production<br>Statement 1<br>116-02-01<br>Statement 1<br>116-02-01<br>Statement 2<br>Statement 2                                                 | AITN CIII<br>th Street N<br>A, AB, T5J3<br>vice: Psycholo<br>Patient<br>D 34170797<br>Smth, Dennis<br>Smth, John<br>D 34170812<br>Smith, Jane<br>Smith, Jane<br>Smith, Jane<br>Smith, Jane<br>Smith, Jane<br>Smith, Dennis<br>Smith, Dennis<br>Smith, Dennis<br>Smith, Dennis<br>Smith, Jane | Date                            | Product or service<br>5/19/2018<br>Psychology treatment<br>Psychology assessment<br>Psychology treatment<br>Psychology treatment                            | Amount claimed(\$) 100.00 50.00 200.00 37.00 37.00 37.00 37.00 34.00 34.00 33.00 33.00 100.00                                                                                                    | Alberta Blue Cross paid<br>(\$)<br>90.00<br>0.00<br>146.00<br>37.00<br>37.00<br>0.00<br>39.00<br>39.00<br>34.00<br>33.00<br>50.00                                       | Document numbr<br>4/18/483<br>47787480<br>47787508<br>4/787602<br>47787049                        |
| No. 2010 1081<br>dmonton<br>ovider of service date<br>yyyy.MM.DD)<br>Statement I<br>116-05-01<br>116-05-01<br>116-04-28<br>116-04-28<br>116-04-28<br>116-04-28<br>116-04-28<br>116-04-28<br>116-04-28<br>116-04-28<br>116-04-28<br>116-04-29<br>116-05-01<br>116-05-01                                                                                                    | AITN CIII<br>th Street N<br>A, AB, T5J3<br>vice: Psycholo<br>Patient<br>D 34179797<br>Smith, Dennis<br>Smith, Jane<br>Smith, Jane<br>Smith, Jane<br>Smith, Jane<br>Smith, Dennis<br>Smith, Dennis<br>Smith, Dennis<br>Smith, Jane                                                            | Date                            | Product or service<br>5/19/2016<br>Psychology treatment<br>Psychology assessment<br>Psychology sessesment<br>5/24/2018<br>5/24/2018<br>Psychology treatment<br>Psychology treatment | Amount claimed(\$) 100.00 50.00 200.00 37.00 37.00 37.00 34.00 34.00 33.00 33.00 100.00 130.00                                                                                                    | Alberta Blue Cross paid<br>(\$)<br>00.00<br>0.00<br>140.80<br>37.00<br>37.00<br>37.00<br>39.00<br>39.00<br>39.00<br>34.00<br>33.00<br>33.00<br>35.00<br>50.00<br>110.00 | Document numb<br>4/78/483<br>47787480<br>47787508<br>47787508<br>47787002<br>47787049<br>47707853 |

## **EASY STEPS TO CANCEL A CLAIM**

Reports

#### 1. Cancel

To cancel a claim, click the hyperlink.

If the cancellation hyperlink is inactive, either the payment run is in progress or the document has exceeded the cancellation timeframe and the claim cannot be cancelled online. Please refer to the help icon for further instructions about how to cancel your claim.

**Outstanding payment report** Provider of service Psychology Need help cancelling a claim? 🔞 Details Allide details Alberta Blue Cross paid(\$); Service date (YYYY/MM/DD) 
Patient Amount claimed(\$); Canc Psychology - Individual Treatment 2016/05/24 Smith, John 100.00 50.00 47787686 Cancel Psychology - Individual Treatment 2016/05/01 Smith, Sarah 130.00 110.00 47787653 Cancel Psychology - Family Treatment 2016/05/19 Smith, Dennis 34.00 34.00 47787649 Psychology - Family 2016/05/19 Smith, Jane Treatment 33.00 33.00 47787649 Psychology - Family Treatment 2016/05/19 Smith, John 33.00 33.00 47787649 Psychology - Individual Assessment 47787649 2016/05/20 Smith, Jane 100.00 50.00 Total \$310.00 \$430.00

**Click here to print** 

#### Note

If a payment run is in progres you will receive notification the the claim cannot be cancelle

| Outstandinu r                  | avment report                                  |                                                               |
|--------------------------------|------------------------------------------------|---------------------------------------------------------------|
| Information                    |                                                |                                                               |
| Cancellation op                | tions are unavailable at this time as our paym | ient runs are currently in progress. We apologize for this    |
| inconvenience a                | ind encourage you to review the steps in the   | ed help cancelling a claim .                                  |
| Provider of service            | Psychology                                     | eo help cancelling a claim .<br>Need help cancelling a claim? |
| Provider of service<br>Details | Psychology                                     | eo help cancelling a claim .<br>Need help cancelling a claim? |

#### 2. Cancellation review

If you choose to cancel a claim, you will be asked for the reason. A dropdown menu lists common reasons.

When cancelling a claim, all claims associated with the document number must be cancelled.

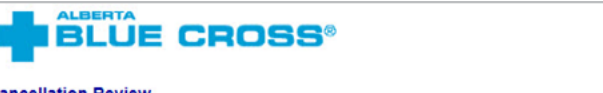

#### Cancellation Review

Details

Please review claims listed below. Enter a cancellation reason and press the Ok button to submit for cancellation. If you no longer wish to cancel the claims listed below, press the Back button.

|                              |        |                                                      |                                      |                       | Need                           | help cancelling a claim? |
|------------------------------|--------|------------------------------------------------------|--------------------------------------|-----------------------|--------------------------------|--------------------------|
| Service date<br>(YYYY-MM-DD) | Patier | it                                                   | Service                              | Amount<br>claimed(\$) | Alberta Blue<br>Cross paid(\$) | Document<br>number       |
| 2016/05/24                   | Smith, | John                                                 | Psychology -<br>Individual Treatment | 100.00                | 50.00                          | 47787686                 |
| Cancellation reason          |        | Select one<br>Additional se<br>Claim entere<br>Other | ervices provided<br>ad in error      | Ok                    |                                |                          |

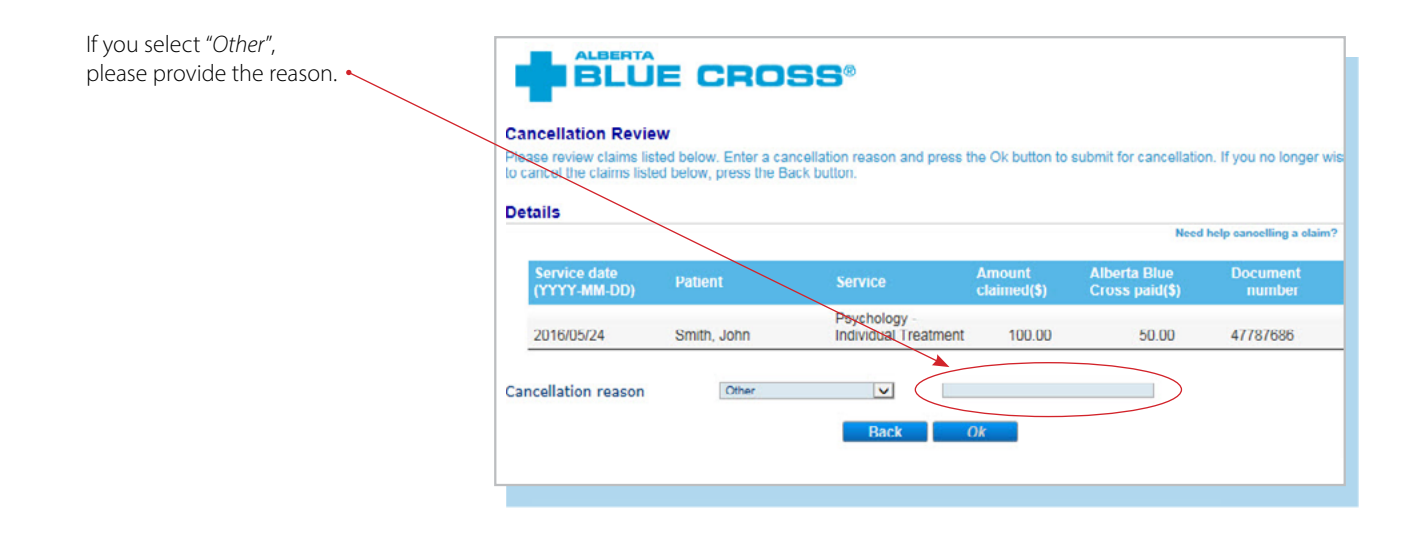

#### 3. Cancellation

Once a claim has successfully been cancelled, red text appears at the top of the screen as confirmation.

| Information<br>Claims for John Smith submitted on May 24, 2016 have been cancelled.                                                                                                    |               |                                      |                        |                                 |                     |                 |  |  |  |
|----------------------------------------------------------------------------------------------------|---------------|--------------------------------------|------------------------|---------------------------------|---------------------|-----------------|--|--|--|
| rovider of service features for the service features for the service fe | Psychology    |                                      |                        | Nee                             | ed help cancelling  | a claim?        |  |  |  |
| Service date<br>(YYYY/MM/DD)÷                                                                                                    | Patient+      | Service ÷                            | Amount<br>claimed(\$); | Alberta Blue<br>Cross paid(\$); | Document<br>number. | Cancel<br>claim |  |  |  |
| 2016/05/23                                                                                                    | Smith, John   | Psychology - Individual<br>Treatment | 100.00                 | 50.00                           | 47787688            | Cancel          |  |  |  |
| 2016/05/01                                                                                                    | Smith, Jane   | Psychology - Individual<br>Treatment | 130.00                 | 110.00                          | 47787653            |                 |  |  |  |
| 2016/05/19                                                                                                    | Smith, Dennis | Psychology - Family<br>Treatment     | 34 00                  | 34 00                           | 47787649            |                 |  |  |  |
| 2016/05/19                                                                                                    | Smith, Jane   | Psychology - Family<br>Treatment     | 33.00                  | 33.00                           | 47787649            |                 |  |  |  |

# **TECHNICAL INFORMATION**

Using the Health Services Provider site, an Internet connection and your browser, you can submit claims online at your convenience. Most computer systems today have everything required to use this website successfully.

### We're serious about privacy and security.

The confidentiality of your records is very important to you, and to us. You are responsible for your login ID and password. They are intended for your office's use only. We protect your information in various ways, including

- encrypting all information;
- securely delivering your login ID and password;
- denying access to website users after five consecutive unsuccessful sign-in attempts;
- automatically signing site users out after 30 minutes of inactivity; and
- requiring written authorization before granting access to the Health Services Provider site.

## **CONTACT US**

For more information about access to the Health Services Provider site, contact Alberta Blue Cross Health Provider Service Relations at

- 780-498-8083 (Edmonton and area),
- toll free at 1-800-588-1195 (all other areas), or
- email at healthing@ab.bluecross.ca.

The online claims submission system is available Monday to Sunday, 8 a.m. to 9:30 p.m. Mountain Time.

Our regular office hours are Monday to Friday, 8:30 a.m. to 5 p.m. Mountain Time.

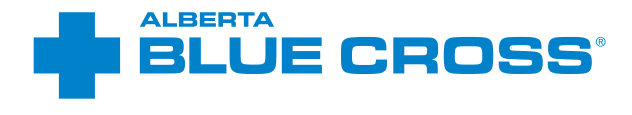

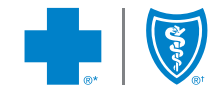

provider.ab.bluecross.ca/health

\*\*The Blue Cross symbol and name are registered marks of the Canadian Association of Blue Cross Plans, an association of independent Blue Cross plans. Licensed to ABC Benefits Corporation for use in operating the Alberta Blue Cross Plan. \*† Blue Shield is a registered trade-mark of the Blue Cross Blue Shield Association. ABC 83847 2020/01